# MADECO General controller Model: MDMC100 User Manual

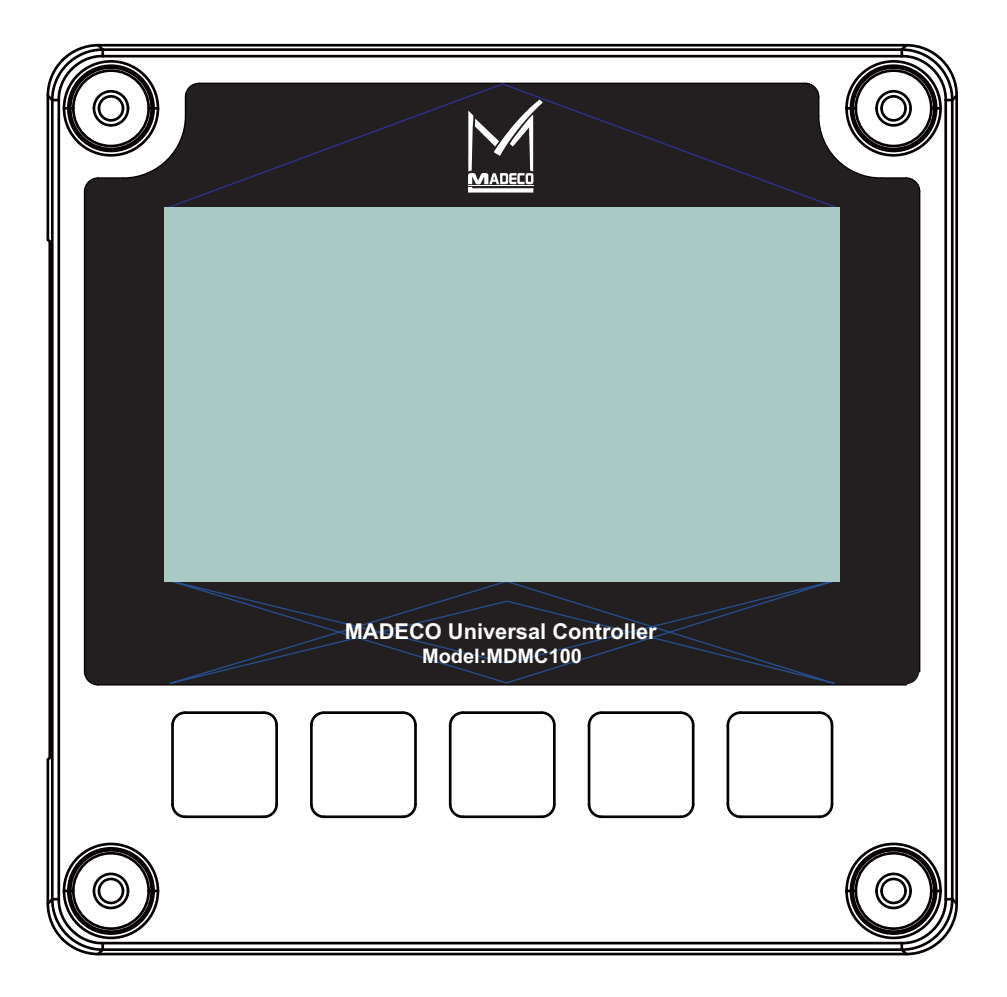

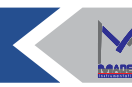

# Directory

| Preface                                          | 1  |
|--------------------------------------------------|----|
| Overview                                         | 1  |
| TECHNICAL INDEX                                  | 1  |
| A、 Installation / structure description          | 2  |
| 1.1 system constituent                           | 2  |
| 1.2 Controller dimension and installation method | 3  |
| 1.2.1 Controller size                            | 3  |
| 1.2.2 Controller installation mode               | 4  |
| 1.3 The wiring instructions                      | 5  |
| 1.4 Power supply wiring instructions             | 6  |
| B、 Safety precautions                            | 7  |
| C $_{ m v}$ Function Introduction                | 8  |
| 3.1 Measurement interface                        | 8  |
| 3.2 System Settings                              | 9  |
| 3.2.1 Sensor 1 Setup                             | 11 |
| 3.2.2 Sensor 2 Setup                             | 18 |
| 3.2.3 4-20mA Setup                               | 18 |
| 3.2.4 Relay Setup                                | 20 |
| 3.2.5 Display Setup                              | 22 |
| 3.2.6 Filter Setup                               | 22 |
| 3.2.7 Language Setup                             | 22 |
| 3.2.8 RS485 Setup                                | 23 |
| 3.2.9 Time and date Setup                        | 23 |
| 3.2.10 Data log Setup                            | 24 |
| 3.2.11 Password Setup                            | 24 |
| 3.2.12 Auto Return Time Setup                    | 24 |
| 3.2.13 Calculate the Setup                       | 25 |
| 3.2.14 User-defined Setup                        | 26 |
| 3.2.15 GPRS Setup                                | 26 |
| 3.2.16 Reset Defaults                            | 26 |
| 3.2.17 Help                                      | 27 |
| 3.2.18 Information                               | 27 |
| 3.3 Calibration Setup                            | 28 |
| 3.3.1 Sensor 1 Calibration                       | 29 |
| 3.3.1.1 pH Calibration page                      | 29 |
| 3.3.1.2 Cond Calibration page                    |    |
| 3.3.1.3 DO Calibration page                      | 31 |
| 3.3.1.4 TSS Calibration page                     | 31 |
| 3.3.1.5 FTT Calibration page                     | 31 |
| 3.3.1.6 User Defines Calibration page            | 32 |
| 3.3.2 Sensor 2 Calibration                       | 33 |
| 3.3.3 Password                                   | 33 |
| 3.3.4 Return                                     | 33 |
| 3.3.5 Reset Defaults                             | 33 |

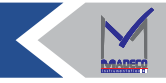

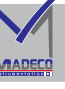

| 3.3.6 Calibration Card                                                   | 34 |
|--------------------------------------------------------------------------|----|
| Appendix I: wiring diagram of the digital electrode controller           | 35 |
| Appendix II: wiring diagram of pH/ION electrode controller               | 36 |
| Appendix III: wiring diagram of voltage and current electrode controller | 37 |
| Appendix IV: The wiring diagram of the conductivity electrode controller | 38 |
| Appendix V:MODBUS registration information                               | 39 |
| a、Communication instructions                                             | 39 |
| b、Communication setting requirements                                     | 39 |

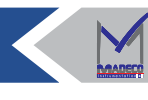

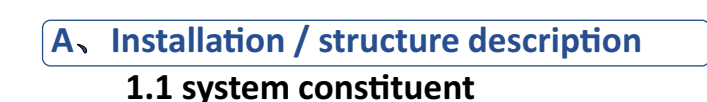

CANADA

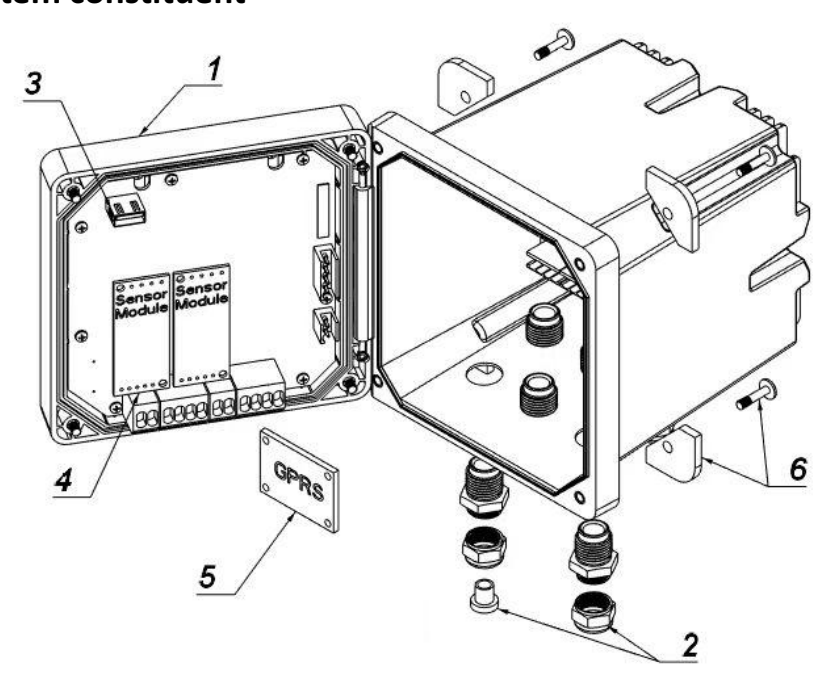

Figure 1. System component diagram

| ①Controller                | ③USB installation   |     | ⑤ Network module                   |  |  |
|----------------------------|---------------------|-----|------------------------------------|--|--|
|                            | (Optional as per    |     | (optional)                         |  |  |
|                            | controller version) |     |                                    |  |  |
| ②Pull-resistant device and | ④Sensor module      |     | <sup>(6)</sup> Install accessories |  |  |
| digital connection of pipe | (Optional as        | per |                                    |  |  |
| fittings                   | controller version) |     |                                    |  |  |

#### Sensors and the sensor modules

The controller can accommodate up to two sensor modules or two digital sensors (depending on the controller configuration) and a communication module. It can be combined with a digital sensor and a sensor module. All the sensors can be connected to the sensor module. For sensor wiring information, see the specific sensor manual and user instructions for the specific module.

#### Relays, outputs, and signals

The controller is equipped with four configurable relay switches and two analog outputs.

#### **Controller shell**

The controller shell has IP65 protection grade and corrosion prevention function, and can withstand corrosive environmental components such as salt foam and hydrogen sulfide. For outdoor use, protective measures against environmental damage are strongly recommended.

#### **Network module**

Optional device, with wireless transmission function module, optional after the Internet of things card matching use.

#### **USB** installation

Optional device, after optional, you can download the historical data stored by the controller through the U disk.

#### **Controller installation options**

Controllers can be mounted to the panels, walls, risers, or transverse tubes. Neoprene-containing sealing ring, which can be used for vibration reduction. The washers can be used as a template for panel mounting before the internal washer assembly is separated.

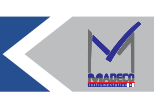

#### **Preface Overview**

The controller displays sensor measurements and other data, can transmit analog and digital signals, and can interact with and control other devices through outputs and relays.

Users can configure and calibrate outputs, relays, sensors, and sensor modules through the user interface on the front of the controller.

#### **TECHNICAL INDEX**

Product technical specifications are subject to change without prior notice

| Name                   | Interpretation                                         |  |  |  |  |
|------------------------|--------------------------------------------------------|--|--|--|--|
| Component Description  | Microprocessor controlled and menu driven              |  |  |  |  |
|                        | controllers can calibrate sensors and display measured |  |  |  |  |
|                        | values.                                                |  |  |  |  |
| Operate temperature    | -20~60 ºC (-4~140 ºF)                                  |  |  |  |  |
| Storage temperature    | -20~70 ºC (-4~158 ºF)                                  |  |  |  |  |
| Sensor load            | Sensor load <28 W                                      |  |  |  |  |
| Housing material       | ABS material with IP65 protection level can be         |  |  |  |  |
|                        | slightly corrosion-resistant.                          |  |  |  |  |
| Power requirements     | 100-240 VAC ±10%, 50/60 Hz                             |  |  |  |  |
| Altitude requirements  |                                                        |  |  |  |  |
| Output                 | Two analog outputs (0-20 mA or 4-20 mA). Each          |  |  |  |  |
|                        | analog output can be set to 0-20 mA or 4-20 mA.and     |  |  |  |  |
|                        | parameters representing measurements such as pH,       |  |  |  |  |
|                        | temperature, flow rate, or calculated values can be    |  |  |  |  |
|                        | specified.                                             |  |  |  |  |
| Relay                  | Four sets of independent relays can be used for high   |  |  |  |  |
|                        | and low limit alarm, timer, PWM control, etc           |  |  |  |  |
| Measurement            | 144*144*164.5mm                                        |  |  |  |  |
| Weight                 | 1.3KG                                                  |  |  |  |  |
| Communication protocol | Modbus RS485                                           |  |  |  |  |
| Guarantee              | one year                                               |  |  |  |  |

# **1.2** Controller dimension and installation method

# **1.2.1** Controller size

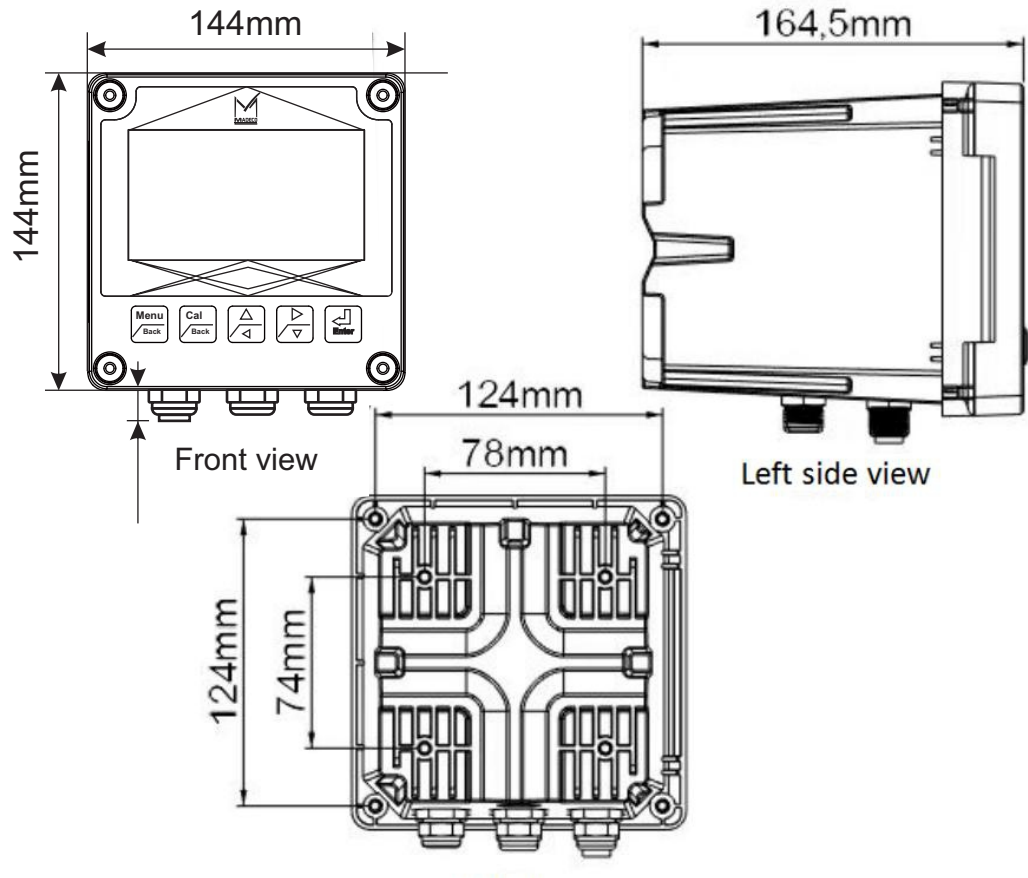

Back view

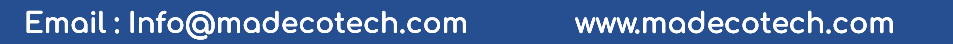

 $\boldsymbol{<}$ 

## 1.2.2 Controller installation mode

The controller is installed in three ways:

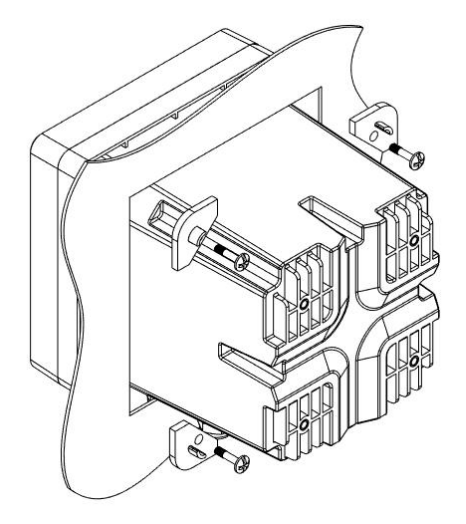

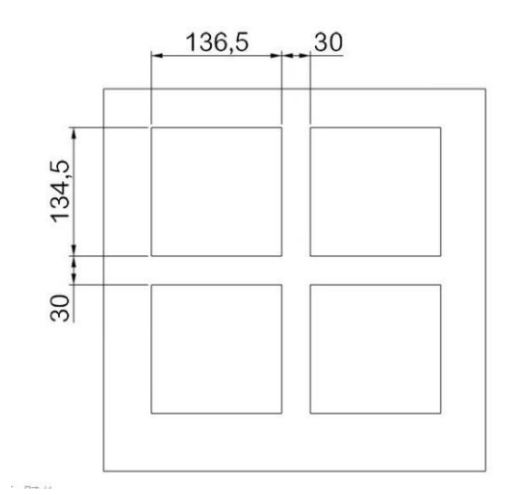

Panel installation diagram

Distance between square holes

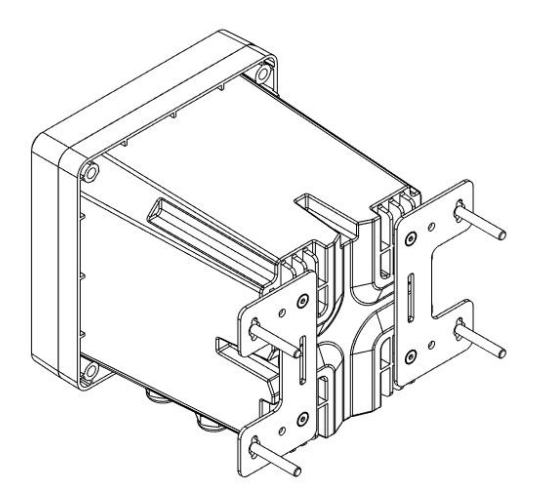

Wall installation diagram

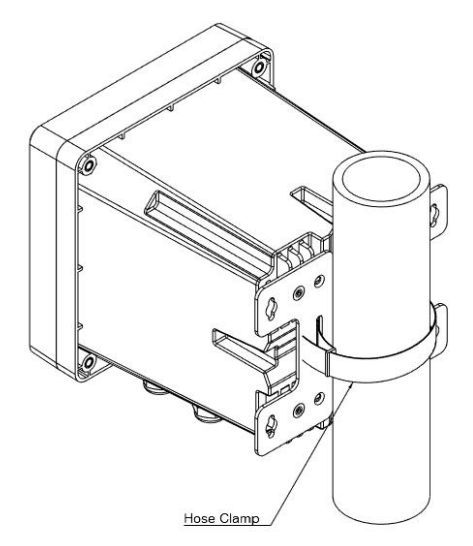

Pipe installation diagram

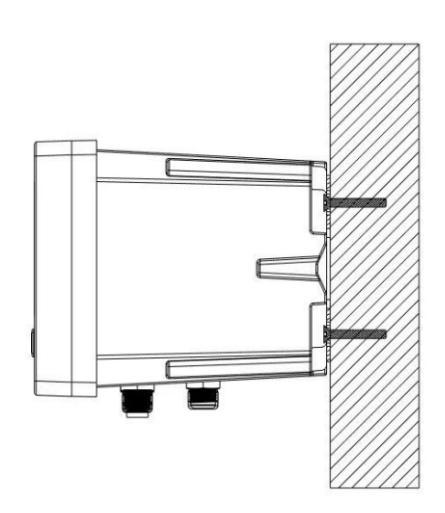

M6 self-attack screw

 $\boldsymbol{<}$ 

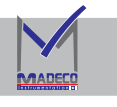

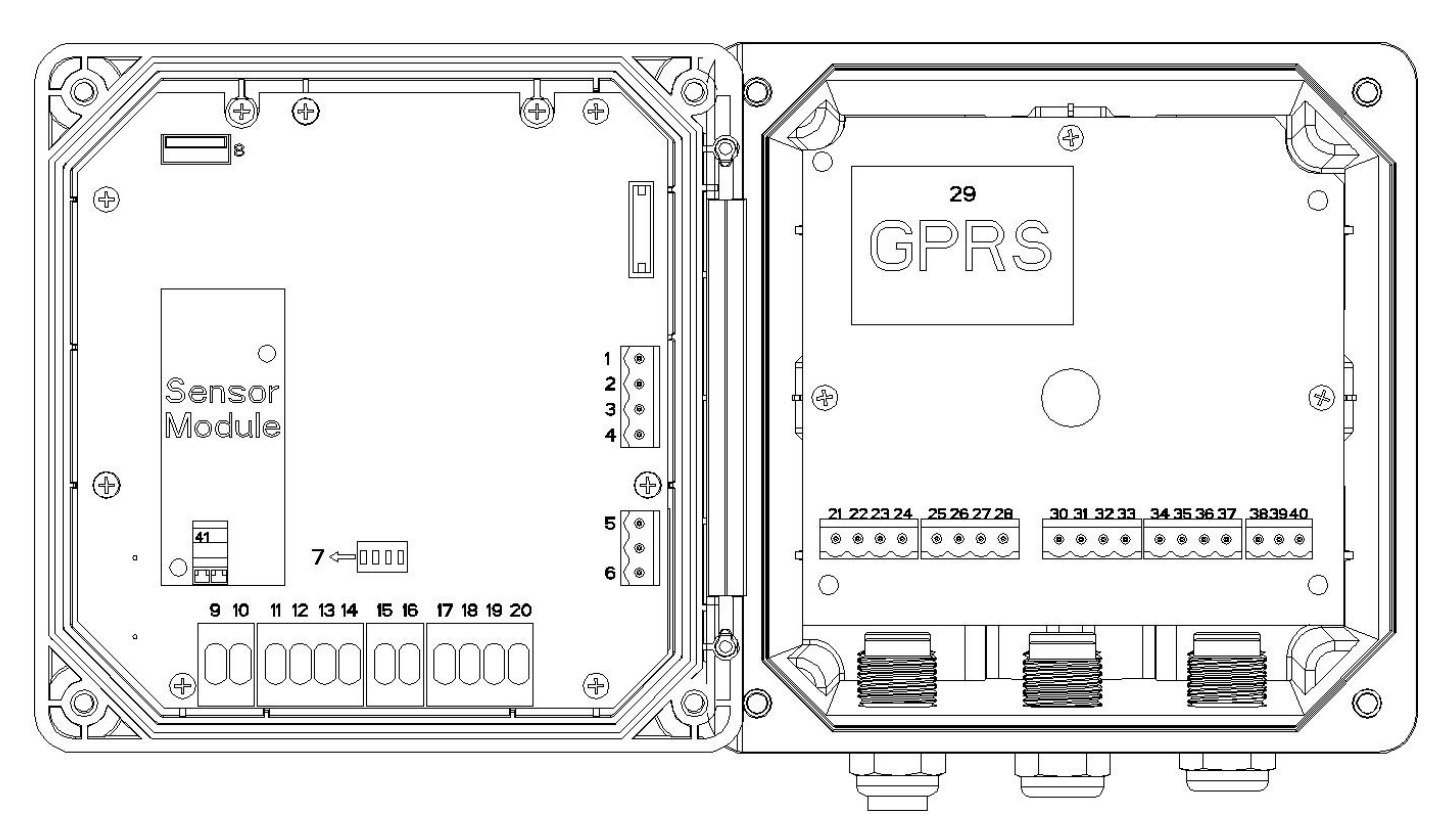

#### 1.3 The wiring instructions

| Serial<br>number | Function           | Serial<br>number | Function                           | Serial<br>number | Function           | Serial<br>number | Function  |
|------------------|--------------------|------------------|------------------------------------|------------------|--------------------|------------------|-----------|
| 1                | #1 loop<br>4-20mA+ | 9                | Sensor 1<br>Related wiring         | 21               | NC                 | 30               | 4#Relay + |
| 2                | #1 loop<br>4-20mA- | 10               | (Please<br>consult the<br>detailed | 22               | NC                 | 31               | 4#Relay - |
| 3                | #2 loop<br>4-20mA+ | 11               | wiring<br>instructions             | 23               | NC                 | 32               | 3#Relay + |
| 4                | #2 loop<br>4-20mA- | 12               | according to the electrode         | 24               | NC                 | 33               | 3#Relay - |
| 5                | RS-485B            | 13               | type to the                        | 25               | NC                 | 34               | 2#Relay + |
| 6                | RS-485A            | 14               | appendix)                          | 26               | NC                 | 35               | 2#Relay - |
| 7                | Dial switch        | 15               |                                    | 27               | NC                 | 36               | 1#Relay + |
| 8                | USB Socket         | 16               | <b>A</b> .c.                       | 28               | NC                 | 37               | 1#Relay - |
| 41               | G/S+               | 17               | AS                                 | 29               | <b>GPRS</b> Socket | 38               | E         |
|                  |                    | 18               | above                              |                  |                    | 39               | VB(N)     |
|                  |                    | 19               |                                    |                  |                    | 40               | VA(L)     |
|                  |                    | 20               |                                    |                  |                    |                  |           |

#### Pour:

At the dial switch 7, if the digital electrode is connected, dial the switch to ON. For other cases, please dial to Off. If special electrodes, such as voltage chlorine dioxide, will be set before the factory, do not change at will.

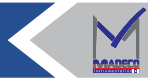

#### 1.4 Power supply wiring instructions

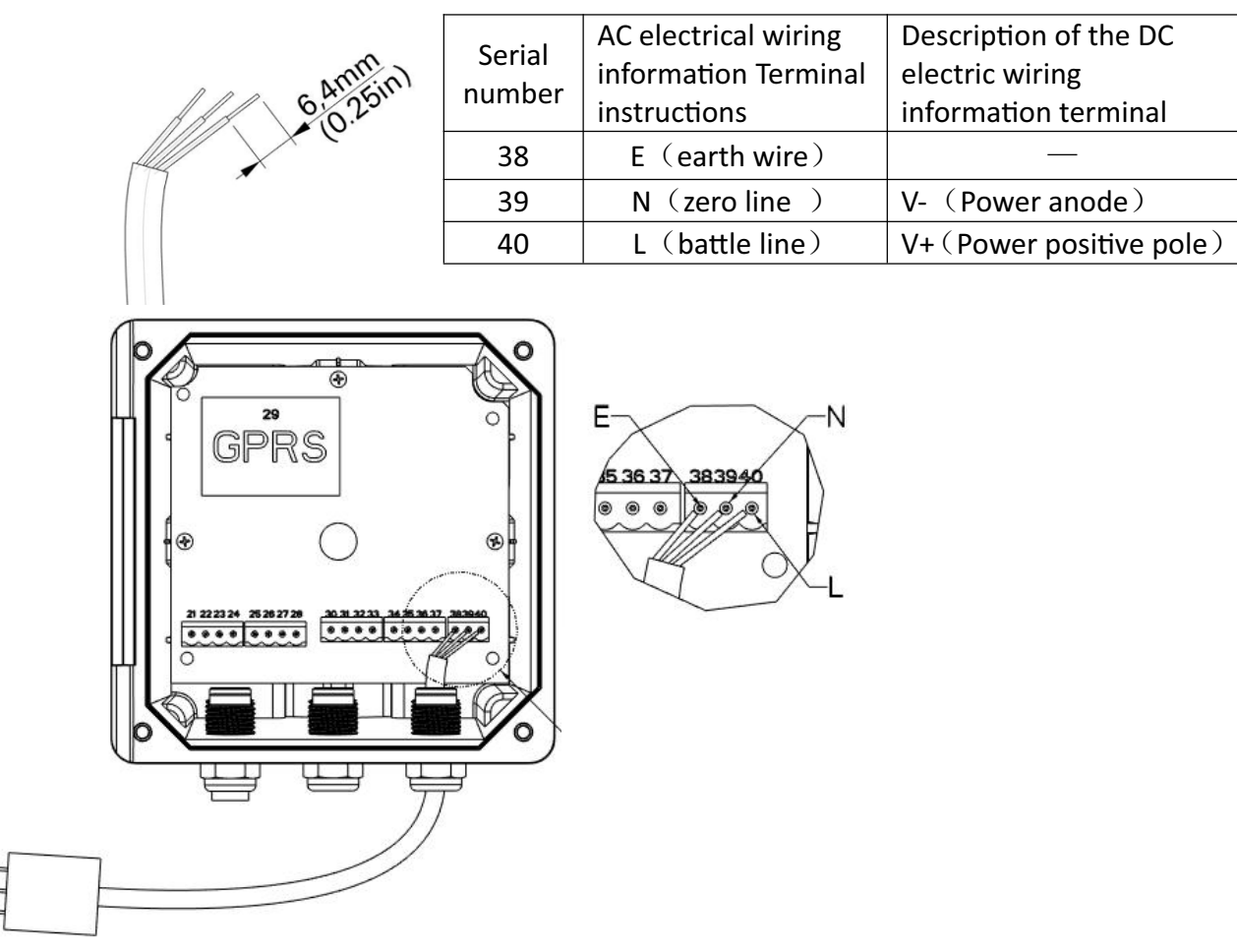

#### **Terminal description**

#### The wiring process

Power wiring the controller according to the numbered steps and wiring instructions. Insert all wires into the corresponding terminals until the connector is insulated and no bare wires are exposed. Pull gently after insertion to ensure a secure connection. Seal the unused openings on all controllers with catheter opening sealing plugs.

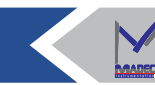

#### **B** Safety precautions

Read the operation manual carefully before installation to avoid safety problems and instrument damage caused by the wrong wiring.

• Power can be sent after all wiring is completed and checked, so as to avoid danger.

• Please install the transmitter away from high temperature, high humidity and corrosive environment, and avoid direct sunlight.

• The electrode signal transmission line shall adopt a special coaxial cable. It is recommended to use the coaxial cable provided by the company, Do not replace it with general wires.

• When using the power supply, we should avoid the power supply wave interference, especially when using the three-phase power supply, the ground wire should be used correctly.(If there is a power supply burst interference phenomenon, the power supply and control device of the transmitter, such as dosing machine, mixer and other power supply, can be separated, that is, the transmitter adopts a separate power supply, or the coil of all electromagnetic switch and power control device to eliminate the burst wave).

• When using the output contact of the transmitter to undertake the alarm or control load for safety and protection reasons, be sure to carry the relay with sufficient current resistance to ensure the safety of the instrument.

• Considerations regarding electrostatic discharge (ESD):

**Note:** In order to minimize the hazard and the risk of electrostatic discharge, remove the power supply without connecting the analyzer power supply. The manufacturer recommends the following steps to avoid ESD damage.

• Release the static electricity from the body before touching any instrument electronic components (such as the printed circuit card and the components on them). To release static electricity by touching the ground metal surface, such as the chassis of the instrument, or touching the metal wire or pipe.

• To reduce static electricity production, excessive movement should be avoided. Use an antistatic container or packaging when transporting static-sensitive components.

• To release the static electricity from your body and keep it released, wear a wristband attached to the ground wire.

• Operating all electrostatic-sensitive components in the electrostatic-safe area. Use antistatic floor mats and bench pads, if possible.

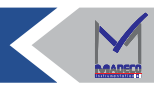

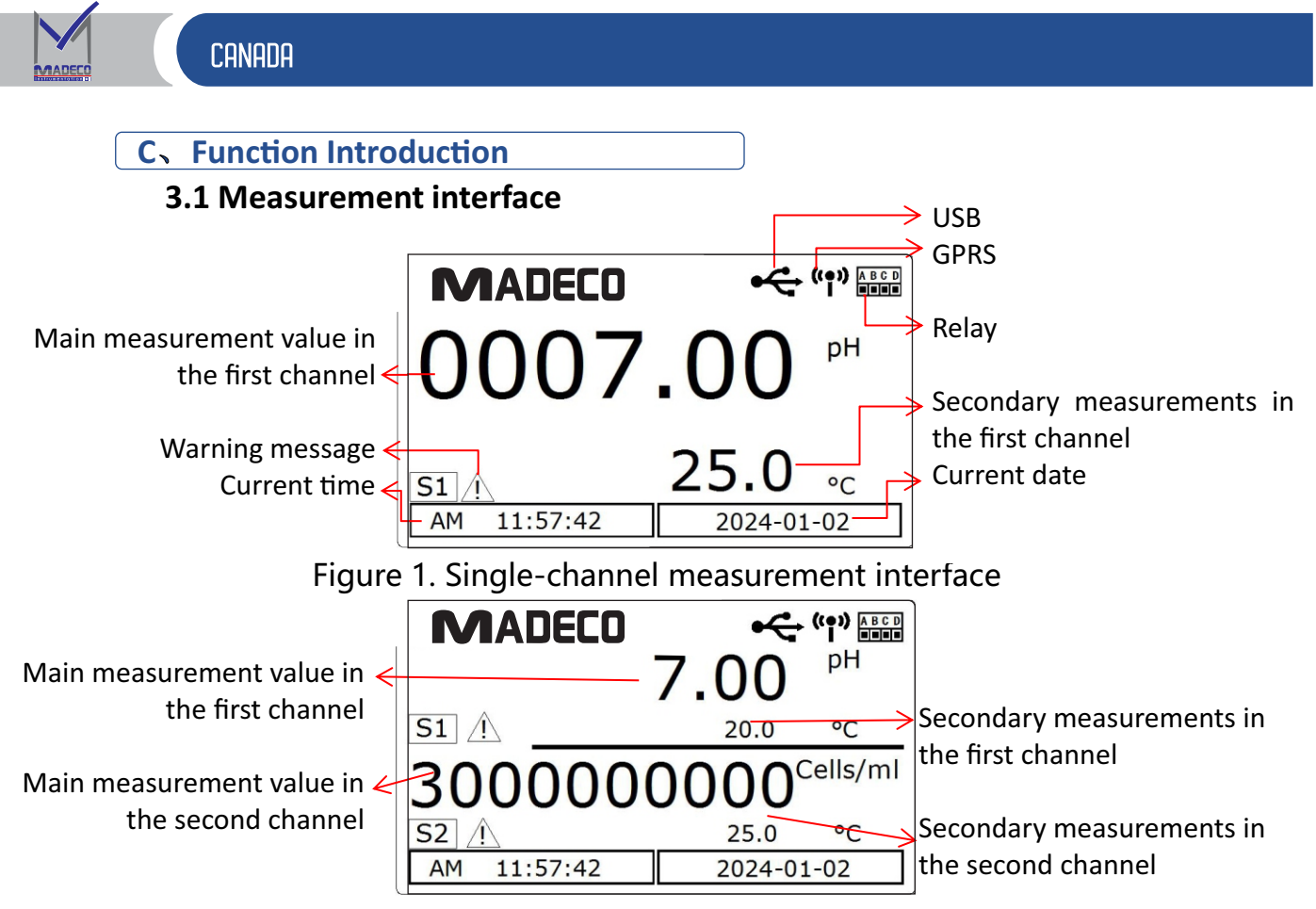

#### Figure 2 Dual-channel measurement interface

| I      | Under   | the     | measurement | interface , | click | maybe 💶 | Switchable |
|--------|---------|---------|-------------|-------------|-------|---------|------------|
| single | e-chanr | nel int | terfaces.   |             |       |         |            |

| Name                   | Function                                               |  |  |  |
|------------------------|--------------------------------------------------------|--|--|--|
| Main measurement value | Display the first channel main measurement value       |  |  |  |
| in the first channel   |                                                        |  |  |  |
| Secondary measurements | First-channel secondary measurements are shown         |  |  |  |
| in the first channel   |                                                        |  |  |  |
| Main measurement value | Display the second channel main measurement            |  |  |  |
| in the second channel  | value                                                  |  |  |  |
| Secondary measurements | The second-channel secondary measurements are          |  |  |  |
| in the second channel  | shown                                                  |  |  |  |
| USB                    | This icon appears when the U disk is plugged in,       |  |  |  |
|                        | indicating that the current U disk is connected to the |  |  |  |
|                        | controller.(this feature is optional)                  |  |  |  |
| GPRS                   | This icon is displayed when the GPRS is successfully   |  |  |  |
|                        | launched (this feature is optional)                    |  |  |  |
| Relay                  | There are four relays for one or more relays in the    |  |  |  |
|                        | system settings.                                       |  |  |  |
| Current time           | Displays the current time                              |  |  |  |
| Current date           | Displays the current date                              |  |  |  |
| Warning message        | When there is an error occurring in the                |  |  |  |
|                        | communication, click Enter on the measurement          |  |  |  |
|                        | interface to display the detailed information.         |  |  |  |

## 3.2 System Settings

Under the measurement interface, click push-button, Enter the system Settings intrface;

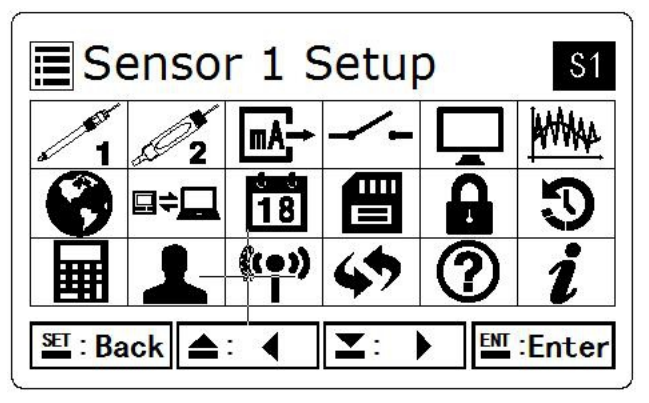

Figure 3 System Setup interface

The functions in the above figure are arranged as follows:

| lcon            | Name           | Number | Function                                                                      |
|-----------------|----------------|--------|-------------------------------------------------------------------------------|
| 1               | Sensor 1 Setup | 3.2.1  | Set up the relevant parameters and communication of the first channel sensor  |
| 2 2             | Sensor 2 Setup | 3.2.2  | Set up the relevant parameters and communication of the second channel sensor |
| mA <sub>→</sub> | 4-20mA         | 3.2.3  | Set the relevant parameters for the dual-channel 4-20 mA                      |
|                 | Relay          | 3.2.4  | Set up the relevant parameters of the four-way relays                         |
| Ţ               | Display        | 3.2.5  | Adjust the controller display brightness and the backlight switch             |
| WWW             | Filter         | 3.2.6  | Set the filter time for the controller                                        |
| 0               | Language       | 3.2.7  | Optional English, simplified Chinese, traditional Chinese                     |
| ₽≑              | RS485          | 3.2.8  | Set the RS485 communication-related parameters                                |
| 18              | Date and Time  | 3.2.9  | Set the current time of the controller                                        |
|                 | Datalog Setup  | 3.2.10 | View and download the historical data collected by the controller             |
| 8               | Password       | 3.2.11 | Set the password when entering the parameter settings page                    |

| Return             | 3.2.12                                                                                        | Set the automatic return time under no operation                                                                |
|--------------------|-----------------------------------------------------------------------------------------------|----------------------------------------------------------------------------------------------------|
| Calculate<br>Setup | 3.2.13                                                                                        | The data collected by the sensor can be calculated twice                                                        |
| User Defines       | 3.2.14                                                                                        | Set the relevant communication parameters of the third-party sensor                                             |
| GPRS               | 3.2.15                                                                                        | Set up the wireless transmission of the controller                                                              |
| Reset Defaults     | 3.2.16                                                                                        | Restore the initial settings for the system settings page                                                       |
| Help               | 3.2.17                                                                                        | Current and plant settings                                                                                      |
| Information        | 3.2.18                                                                                        | Displays the current version number and the serial number                                                       |
|                    | Return<br>Calculate<br>Setup<br>User Defines<br>GPRS<br>Reset Defaults<br>Help<br>Information | Return3.2.12Calculate<br>Setup3.2.13User Defines3.2.14GPRS3.2.15Reset Defaults3.2.16Help3.2.17Information3.2.18 |

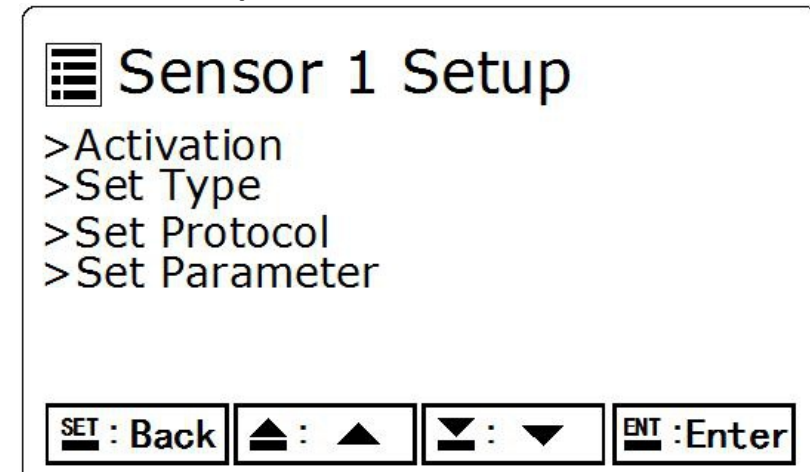

|--|

| Name                                                                                         |     | Function                                         |                                        |                                                                                       |
|----------------------------------------------------------------------------------------------|-----|--------------------------------------------------|----------------------------------------|---------------------------------------------------------------------------------------|
| Set the sensor type                                                                          |     | The measurement electrode can be switched, after |                                        |                                                                                       |
|                                                                                              |     | selection, click E                               | nter                                   |                                                                                       |
| Activation                                                                                   |     | Non-activation                                   | Close this c                           | hannel                                                                                |
|                                                                                              |     | activation                                       | Turn on this                           | s channel                                                                             |
| Set up the sen                                                                               | sor | Default setting                                  | Restore the initia                     | al settings                                                                           |
| connection                                                                                   |     | Baud rate                                        | Selectable:4800,                       | /9600/19200/38400                                                                     |
|                                                                                              |     | Sensor<br>address                                | Can set:1~255                          |                                                                                       |
| set up<br>parameters                                                                         |     | measurement<br>pattern                           | The measureme changed depend           | nt parameters can be<br>ling on the electrode                                         |
| (Different<br>sensor types,<br>then the<br>corresponding pH<br>content is also<br>different) |     | temperature<br>element                           | Can change Mar<br>NTC30K               | nual mode、 PT1000、                                                                    |
|                                                                                              | рН  | Digital filtering time                           | The filter time can be changed         |                                                                                       |
|                                                                                              |     | Sensor serial<br>number                          | View this sensor serial number         |                                                                                       |
|                                                                                              |     | factory data<br>reset                            | Restore the electrode factory settings |                                                                                       |
|                                                                                              |     | measurement optional %, ppm, mg/L<br>unit        |                                        | n, mg/L                                                                               |
|                                                                                              |     | temperature<br>unit                              | optional ℃,℉                           |                                                                                       |
|                                                                                              | DO  | Atmospheric<br>pressure                          | selection unit                         | Optional:Bar,Kpa,<br>mmHg                                                             |
|                                                                                              |     | compensation                                     | Set up<br>atmospheric<br>pressure      | Def default<br>101.3Kpa, can be<br>modified according<br>to the actual<br>environment |
|                                                                                              |     | Salinity                                         | The default is 0, can be modified      |                                                                                       |

|              |                                | compensation                                                                                      | according to the actual environment                                                    |
|--------------|--------------------------------|---------------------------------------------------------------------------------------------------|----------------------------------------------------------------------------------------|
|              |                                | Digital filtering<br>time                                                                         | The filter time can be changed                                                         |
|              |                                | Sensor serial<br>number                                                                           | View this sensor serial number                                                         |
|              |                                | factory data<br>reset                                                                             | Restore the electrode factory settings                                                 |
|              |                                | measurement<br>unit                                                                               | optional NTU、FTU、FNU                                                                   |
|              | Circulation                    | Digital filtering<br>time                                                                         | optional OS、5S、10S、15S                                                                 |
| type<br>TURB | Sensor serial<br>number        | View this sensor serial number                                                                    |                                                                                        |
|              |                                | factory data<br>reset                                                                             | Restore the electrode factory settings                                                 |
|              |                                | measurement<br>pattern                                                                            | Switch the TURB and the concentration of SS                                            |
|              | measurement<br>unit            | optional NTU、FTU、FNU                                                                              |                                                                                        |
|              | Sludge<br>coefficient<br>ratio | SS special use<br>Final displayed value = sludge<br>coefficient ratio * current measured<br>value |                                                                                        |
|              | SS                             | Cleaning<br>interval                                                                              |                                                                                        |
|              |                                | Digital filtering<br>time                                                                         | The filter time can be changed                                                         |
|              |                                | Sensor serial<br>number                                                                           | View this sensor serial number                                                         |
|              |                                | factory data<br>reset; restore<br>factory setting                                                 | Restore the electrode factory settings                                                 |
|              |                                | measurement<br>pattern                                                                            | Suitable conductivity, resistivity, salinity and TDS                                   |
|              |                                | Measure the range                                                                                 | Optionally select different range display according to the field water sample          |
|              | Cond                           | temperature<br>element                                                                            | Can change Manual mode 、PT1000、<br>NTC30K                                              |
|              |                                | Digital filtering<br>time                                                                         | The filter time can be changed                                                         |
|              |                                | temperature<br>compensation                                                                       | Temperature compensation method:<br>no compensation, linear<br>compensation, Nonlinear |
|              | temperature                    | compensation                                                                                      |                                                                                        |

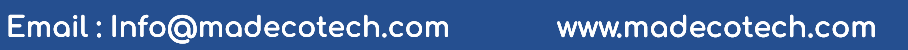

|  |              | compensation                    | Linear compensation value: the default is 2 and can be modified |
|--|--------------|---------------------------------|-----------------------------------------------------------------|
|  | frequency    | 50HZ/60HZ                       |                                                                 |
|  |              | Compensation<br>Solipity factor | Default: 0.47 which is modifiable                               |
|  |              |                                 | Delault. 0.47, which is mountable                               |
|  |              | Salinity unit                   | -                                                               |
|  |              | TDS factor                      | Default: 1, which is modifiable                                 |
|  |              | Sensor serial                   | View this sensor serial number                                  |
|  |              | number                          |                                                                 |
|  |              | factory data                    | Restore the electrode factory settings                          |
|  |              | reset                           |                                                                 |
|  |              | Measuring                       | Select the unit of measurement                                  |
|  |              | unit                            |                                                                 |
|  |              | Register start                  | Set the register starting address, and                          |
|  | User-Defines | address                         | the data is fixed to the floating-point                         |
|  |              |                                 | type                                                            |
|  |              | Data format                     | Set the data to high and low bits                               |
|  |              | Display format                  | Set the data resolution                                         |

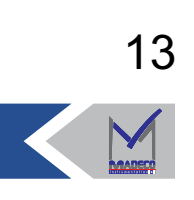

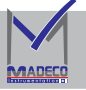

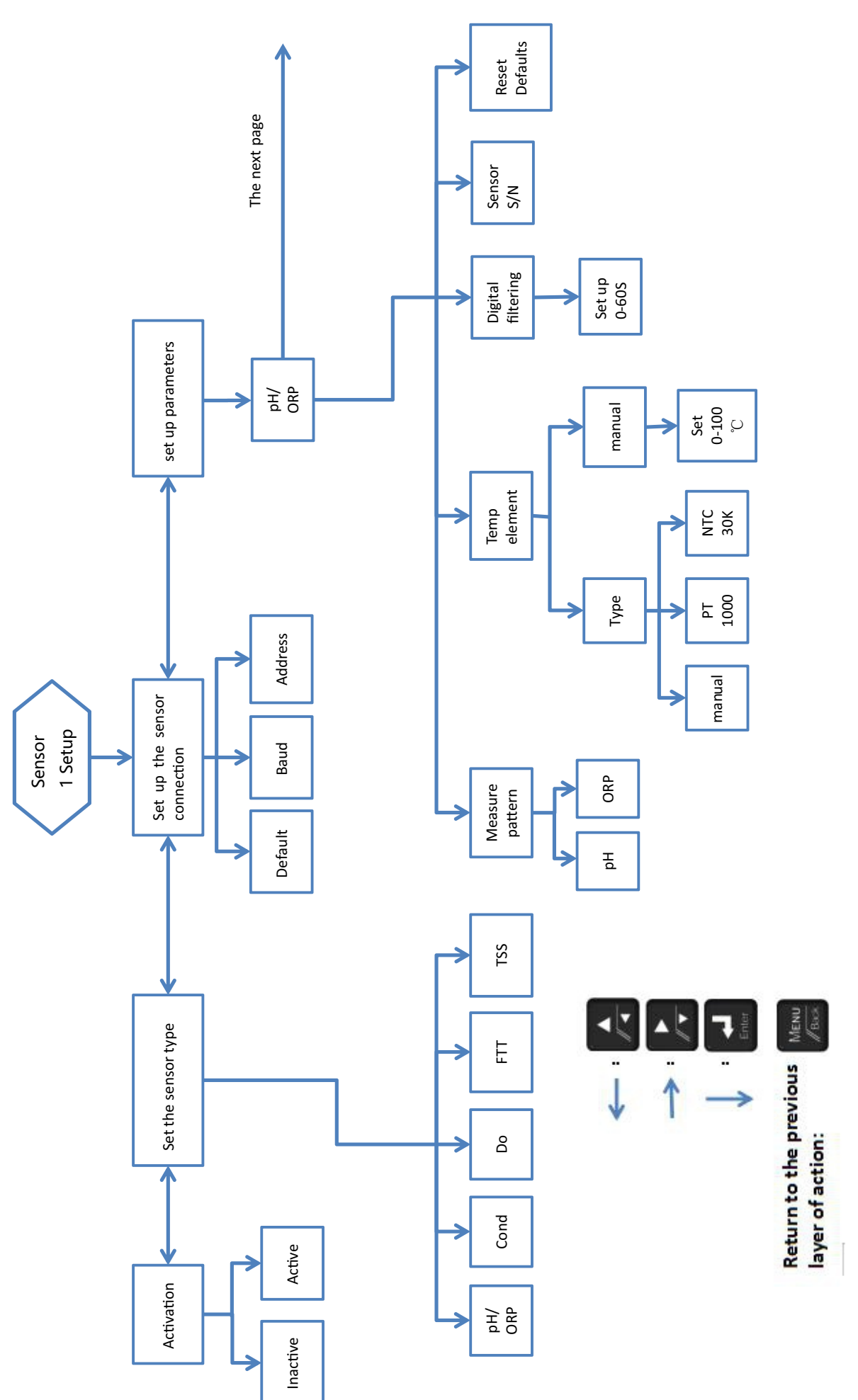

V

MADEC

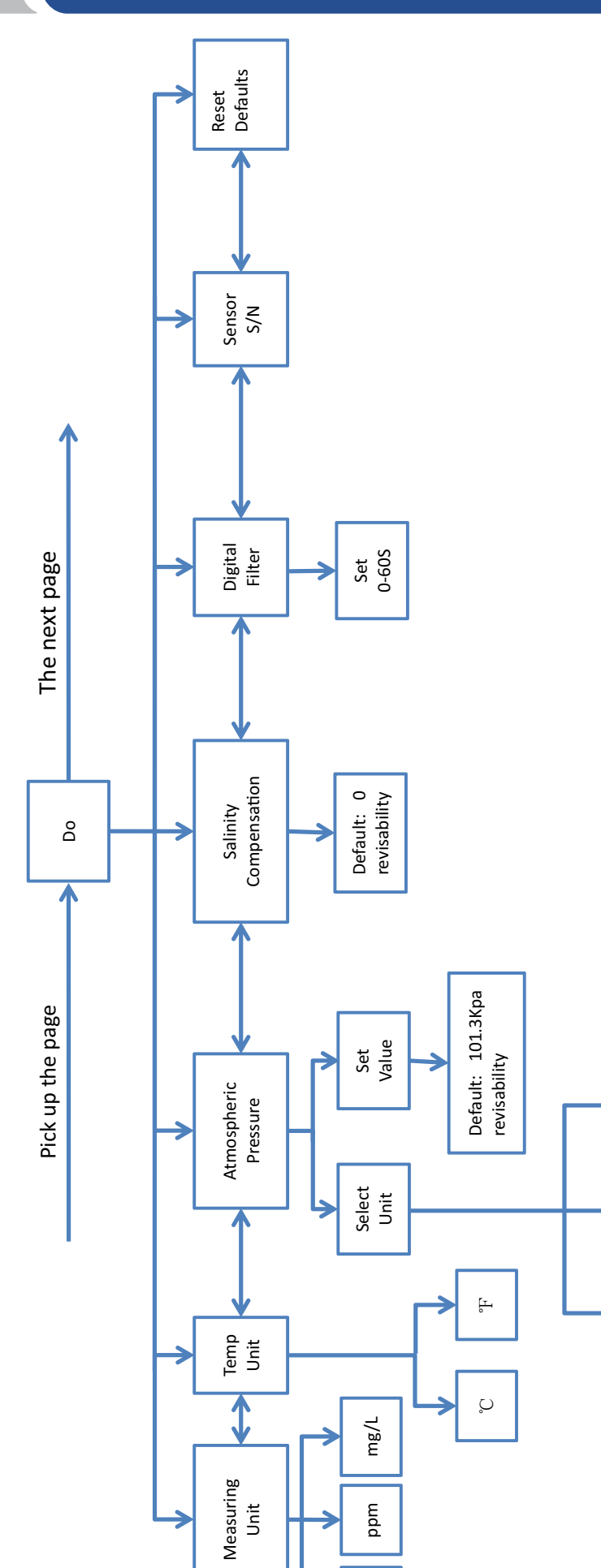

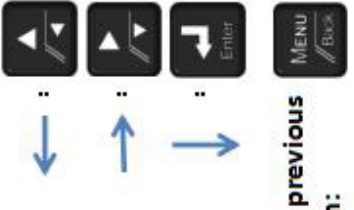

Return to the previous layer of action:

16

%

mmHg

Kpa

Bar

CANADA

 $\checkmark$ 

MADE

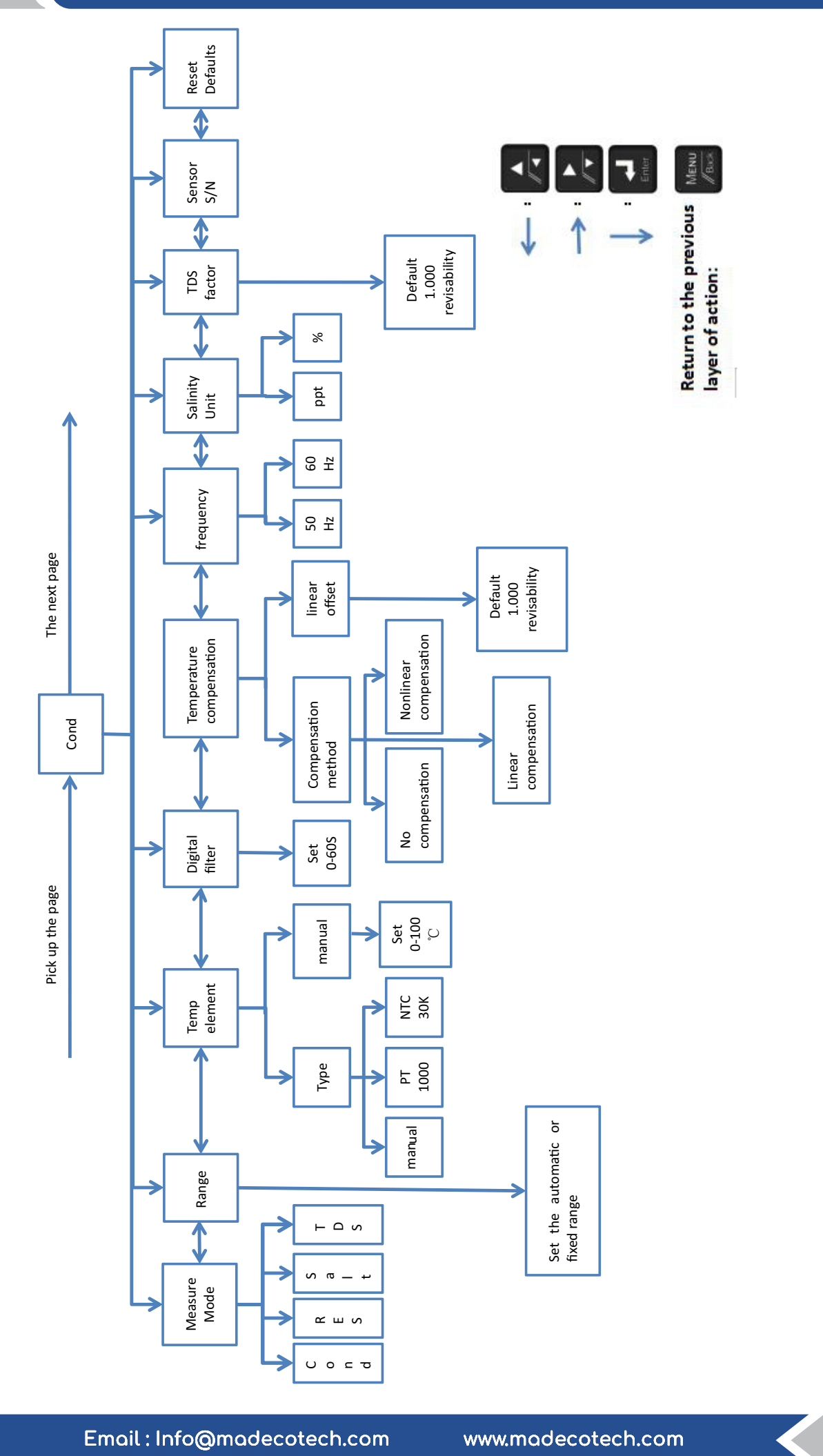

15

 $\checkmark$ 

MADEC

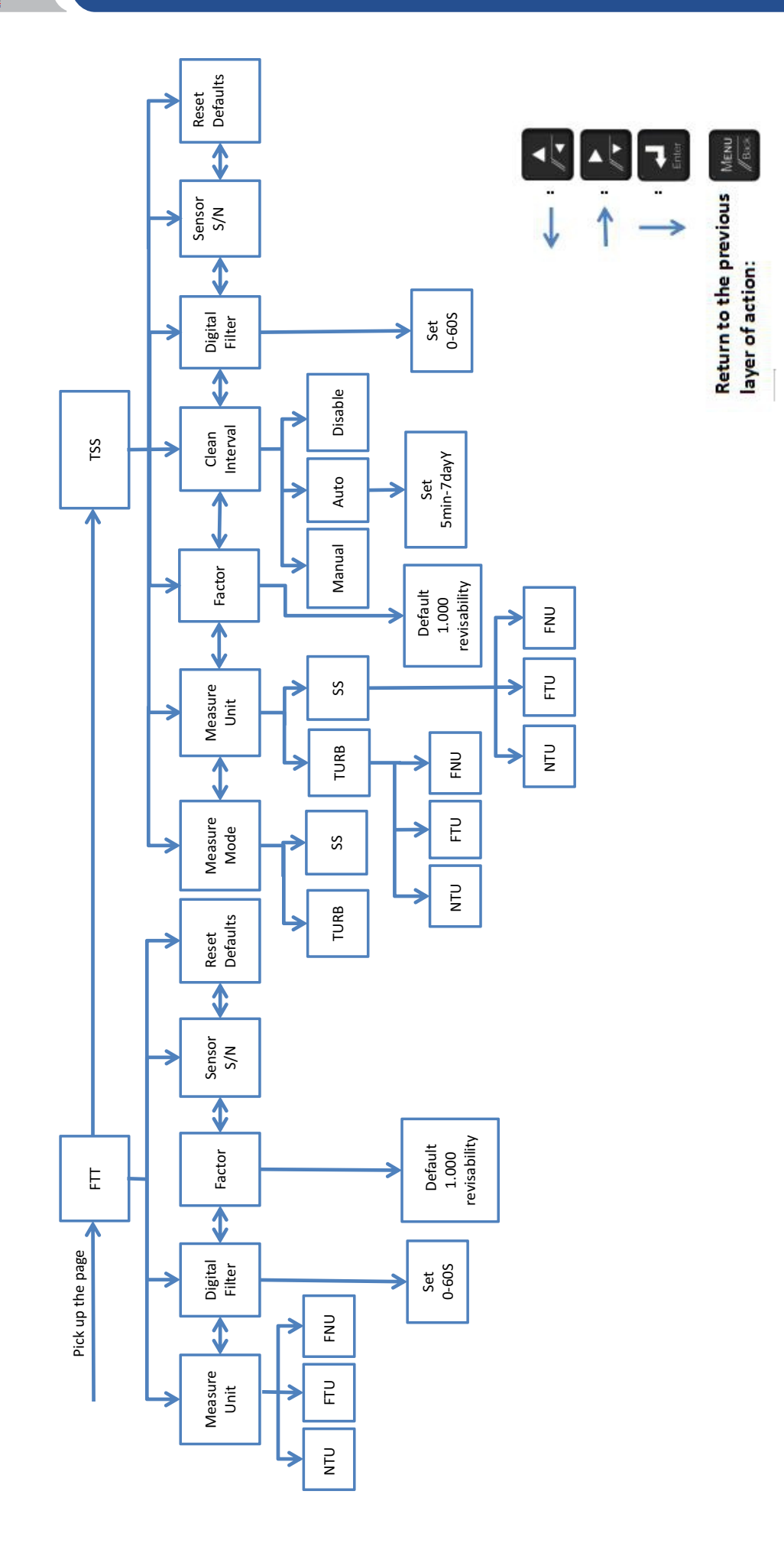

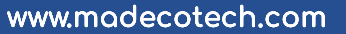

# 3.2.2 Sensor 2 Setup

Set the same as above 3.2.1  $_{\circ}$ 

3.2.3 4-20mA Setup

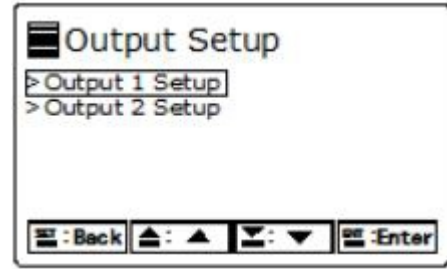

Figure 5 4-20 mA for the output

Output 1 is set for the first channel output, and output 2 is set for the second channel output;

The two channel setting method is the same, the following 1 output example;

| Name               | Function                                                 |  |
|--------------------|----------------------------------------------------------|--|
| Select source and  | Select the current channel 4-20 mA to output the primary |  |
| parameter          | or secondary measurements                                |  |
| Range selection    | Set the range to be 0-20 mA or 4-20 mA                   |  |
| Set low limits     | Set the lowest measurement value                         |  |
| Set high limits    | Set the highest measurement value                        |  |
| Test output        | The test output is 0 mA / 4 mA, 12 mA, 20 mA             |  |
| Faults hold mode   | Maintain output: continuously output the last correct    |  |
|                    | measurement                                              |  |
|                    | Conversion output: Take the converted value as the       |  |
|                    | output measurement value                                 |  |
| signal calibration | Correct the 0 / 4-20 mA signal                           |  |

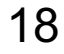

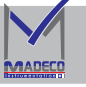

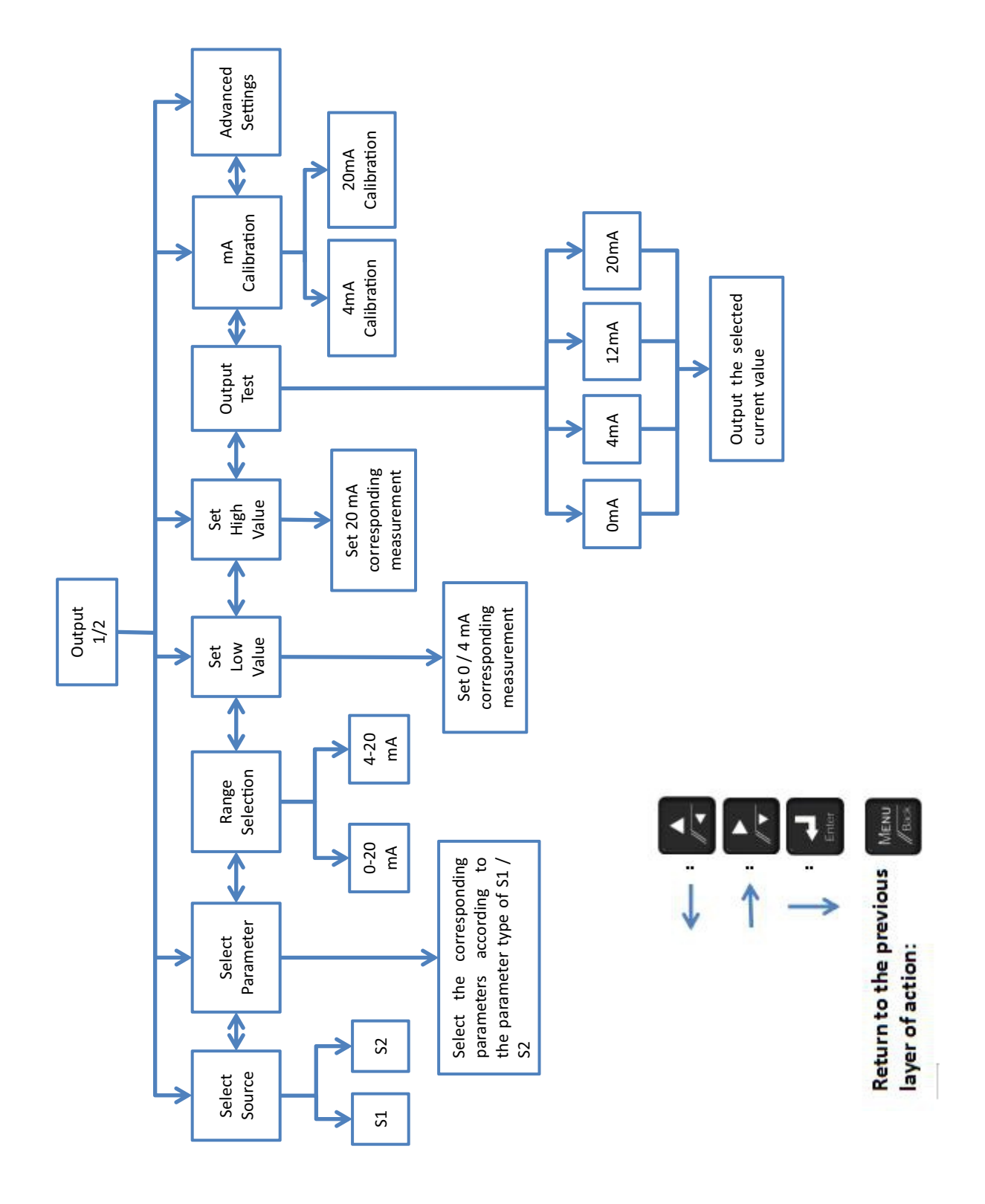

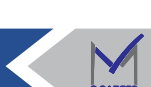

# 3.2.4 Relay Setup

| Relay Setu                                         | dr<br>]             |             |
|----------------------------------------------------|---------------------|-------------|
| >Relay 2 Setup<br>>Relay 3 Setup<br>>Relay 4 Setup |                     |             |
| ≝I:Back 📤: ▲                                       | <b>X</b> : <b>4</b> | ENI : Enter |

Figure 6 Relay Setup

This function area has four relays with the same setting method, the following is demonstrated with the first relay:

| Name              | Function                                                      |  |
|-------------------|---------------------------------------------------------------|--|
| Activation        | Activation: Relay function is turned on                       |  |
|                   | Unactivated: Relay function is off                            |  |
| Select the sensor | Select Channel 1 or Channel 2                                 |  |
| source            |                                                               |  |
| selection         | Select the parameters based on the type of the measured       |  |
| parameter         | channel                                                       |  |
| Set the function  | High and low limit alarm: beyond the maximum value or         |  |
|                   | below the minimum value, the relay activates                  |  |
|                   | Timer: activate the relay according to the set time; after    |  |
|                   | holding mode activation, the controller does not collect new  |  |
|                   | data from the sensor when the relay is on and delay the time, |  |
|                   | maintain the last measurement before the relay is on.         |  |
| Relay types       | Select the relay status when not working.                     |  |
| Test output       | Activation: Relay closes                                      |  |
|                   | Unactivated: Relay is disconnected                            |  |

V

MADEC

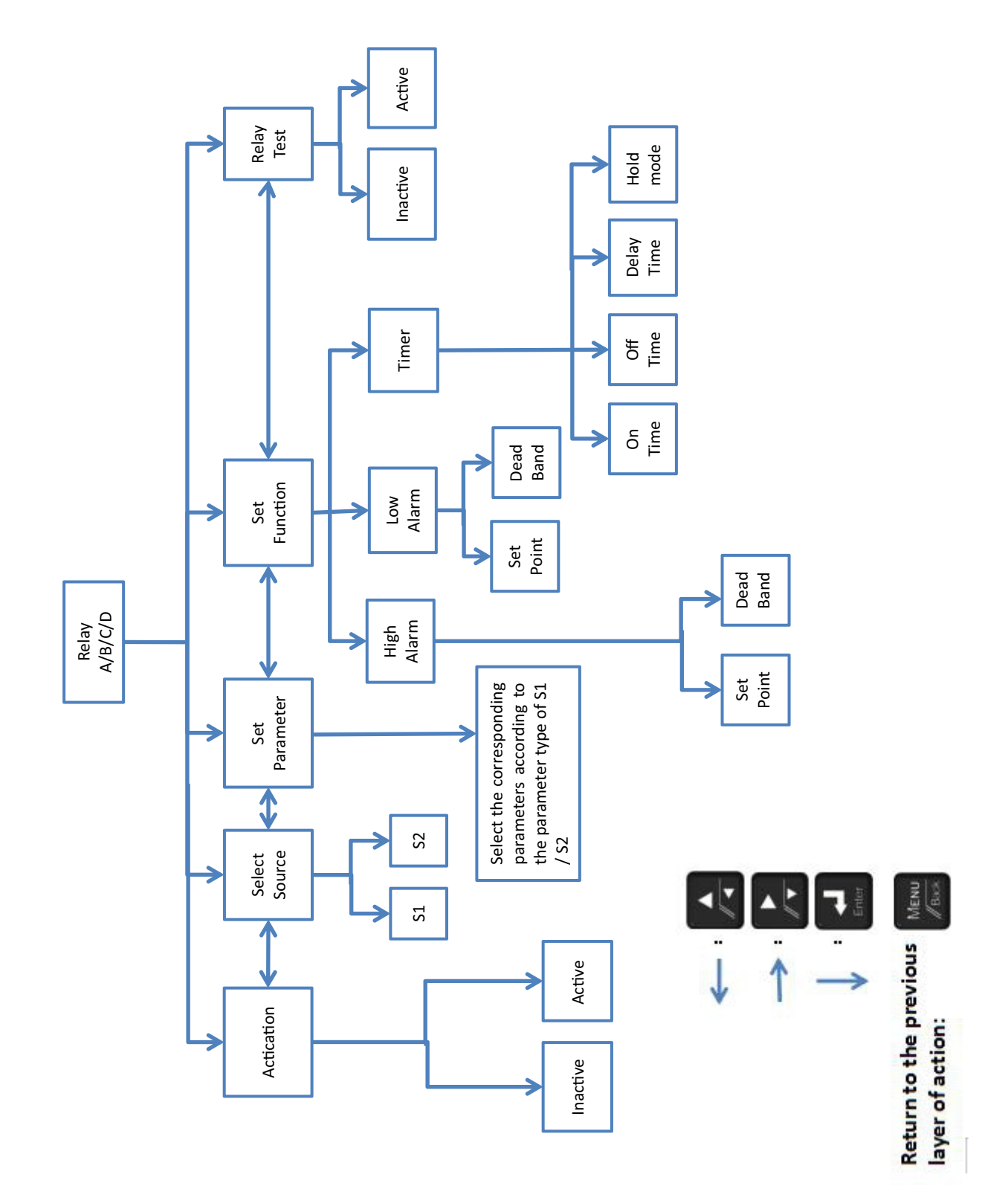

#### 3.2.5 Display Setup

| Display<br>>Dispaly Contraast<br>>Back Light<br>>Red Warning |         |
|--------------------------------------------------------------|---------|
| SET:Back ▲: ▲ ¥: ▼                                           | ≝:Enter |

Figure 7 shows the Setup

| Name          | Function                                             |                                                |  |
|---------------|------------------------------------------------------|------------------------------------------------|--|
| Show contrast | Regulate contrast                                    |                                                |  |
| be in a poor  | Often open: the backlight is often open              |                                                |  |
| light         | Regular closed: backlight off                        |                                                |  |
|               | Timing: Start time and backlight duration can be set |                                                |  |
| Red backlight |                                                      | Activate when the sensor current               |  |
| warning       |                                                      | exceeds the limit                              |  |
|               | activation                                           | Activate when the measurement is limit         |  |
|               |                                                      | Activate when current output exceeds           |  |
|               |                                                      | Activation of relay trigger                    |  |
|               | Non-activation                                       | Turn off the red backlight                     |  |
|               | Self detection                                       | After the opening, the screen has a long       |  |
|               |                                                      | red light, and it can be closed after the exit |  |

#### 3.2.6 Filter Setup

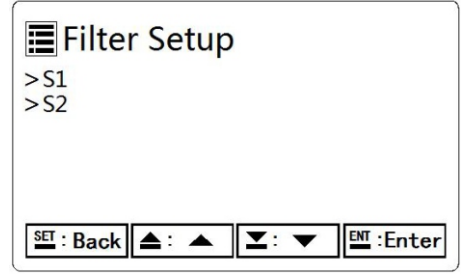

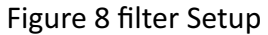

Adjust the measured value stability through the filter coefficient, and the factory default is 01.

Filter coefficient range: 0~60

#### 3.2.7 Language Setup

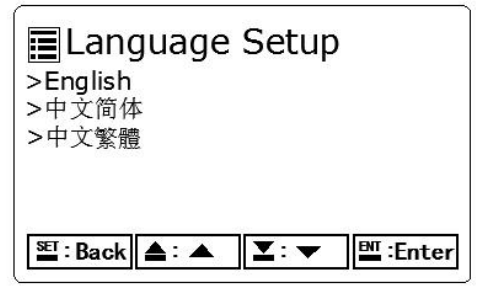

Figure 9. Language Set up

There are three languages available: English

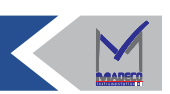

#### 3.2.8 RS485 Setup

| Baud Rate                     | tup  | 9600 |
|-------------------------------|------|------|
| >Parity<br>>Stop Bits         |      | None |
| >Device Address<br>>Next Item | (ID) | ī    |

Figure 10 RS485 Setup

| Name                   | Function                                               |
|------------------------|--------------------------------------------------------|
| Baud rate              | Can set 4800、9600、19200、38400                          |
| verification mode      | Can set no check, odd check, even check                |
| stop bit               | Either 1 or 2 stop bits                                |
| Local address (ID)     | Can set 1-255                                          |
| Register start address | Set the read start address                             |
| data format            | Can set the data low in the front or high in the front |

## 3.2.9 Time and date Setup

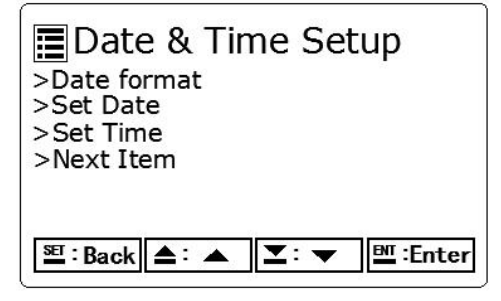

Figure 11 Time and date Setup

| Name        | Function                                                       |
|-------------|----------------------------------------------------------------|
| date format | Can set the year-month-day, day-month-year, month-day-year and |
|             | so on with 12 hours or 24 hours display                        |
| date        | Set the current date                                           |
| time        | Set the current time                                           |

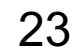

#### 3.2.10 Data log Setup

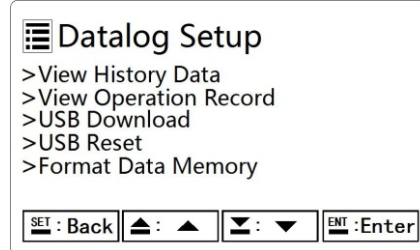

Figure 12 Data log Setup

| Name                  | Function                                                  |
|-----------------------|-----------------------------------------------------------|
| View historical data  | You can view the 30 sets of data closest to the end time  |
| View operation record | View the operation record of the controller               |
| USB download          | Download the data to the USB                              |
| USB reset             | When the U disk is not recognized, the reset is available |
| Format storage        | Clear the historical data and operation records           |

Note: Because the outlet equipment is not allowed to install the button battery, it will cause the time error of the controller. If the USB download the pause, please restart the controller and format the storage.

#### 3.2.11 Password Setup

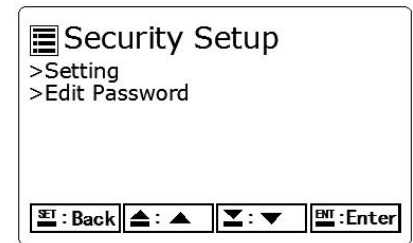

Figure 13 Password Setup

| Name              | Function                                              |  |
|-------------------|-------------------------------------------------------|--|
| Set a password    | Failure: This feature is not enabled                  |  |
|                   | Active: When enabled, enter the password to enter the |  |
|                   | menu.                                                 |  |
| Edit the password | Set up a new password                                 |  |

#### **3.2.12** Auto Return Time Setup

Auto Return time Setup >Activation >Return time

≌ा:Back (▲:▲ 🗶:▼ 🖽:Enter

Figure 14 Auto-return to the Setup

| Name        | Function                                                   |  |  |
|-------------|------------------------------------------------------------|--|--|
| Activation  | Activation: After activation, automatically return to the  |  |  |
|             | measurement interface for a certain time without operation |  |  |
|             | Inactivated: Cancel auto return function                   |  |  |
| Return time | Set the return time interval                               |  |  |

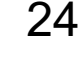

#### 3.2.13 Calculate the Setup

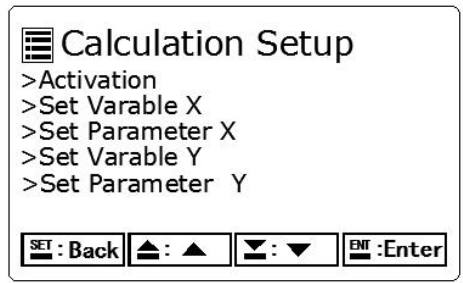

Figure 15 for the calculated Setup

| Name               | Function                                               |
|--------------------|--------------------------------------------------------|
| Activation         | Activation: Enable functionality                       |
|                    | Unactivated: Turn off function                         |
| Set variable X     | Channel one or two was selected as the data source for |
|                    | the variable X                                         |
| Setup parameters X | Select the calculation parameters                      |
| Set variable Y     | Channel one or two was selected as the data source for |
|                    | the variable Y                                         |
| Setup parameters Y | Select the calculation parameters                      |
| Set the formula    | Set the calculation method of X and Y                  |
| display form       | Set the resulting decimal place                        |
| display form       | Calculate the result unit setting                      |

instance 1:

One section of the pipe is equipped with a flowmeter to obtain the current flow of the pipe.

If the current acquisition flow rate of the first channel is 5m/S and the acquisition cross section of the second channel is  $0.5 \text{ m}^2$ , it shall be set as follows:

Set the variable X as the first channel, and the parameter X selects the main measurement value,

Set the variable Y as the second channel, and the parameter Y selects the main measurement value,

The formula is set to X \* Y, the unit selects  $m^3 / S$ ,

The calculation result shows that the current flow rate is 2.5m<sup>3</sup>/S

instance 2:

The site environment has two sewage filters, knowing the total PH value of the two pools

The first channel electrode assumes that pool A pH is 6pH,

The pH of pool B is 5pH, which should be set as follows

Set the variable X as the first channel and the parameter X selects pH,

Set the variable Y as the second channel, parameter Y selects pH,

The formula is set to X + Y, the unit selects pH, and the name is edited to the total PH value.

The calculation result shows that the current total pH level is 11pH.

#### 3.2.14 User-defined Setup

| User Defines                   |    |
|--------------------------------|----|
| >Inactive<br>>Active           |    |
|                                |    |
|                                |    |
| SET : Back ▲: ▲ ▼: ▼ BMT : Ent | er |

Figure 16. User-defined Setup

| Name       | Function                                             |
|------------|------------------------------------------------------|
| Activation | Active: To enable this function, you can connect the |
|            | non-standard electrodes by setting up                |
|            | Inactivate: Turn off this function                   |

This function is used only for setting non-standard electrodes, which when activated can be selected in the sensor types in Sensor 1 settings and Sensor 2 settings. Then according to the normal electrode setting / Calibration.

#### 3.2.15 GPRS Setup

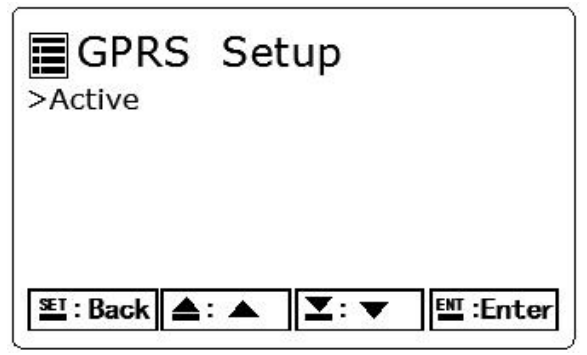

Figure 17 The GPRS Setup

| Name       | Function                                              |
|------------|-------------------------------------------------------|
| Activation | Active: Enable this feature to transfer data remotely |
|            | (optional)                                            |
|            | Inactivate: Turn off this function                    |

#### 3.2.16 Reset Defaults

| Res     | eset<br>et De | fault ( | <b>ault</b><br>Config | s |         |     |
|---------|---------------|---------|-----------------------|---|---------|-----|
|         |               |         |                       |   |         |     |
| ser : B | ack           | •:▲     |                       | • | BIT :En | ter |

Figure 18 Restoring the factory setup

| Name               | Function                                                |
|--------------------|---------------------------------------------------------|
| Factory data reset | Restore the controller settings to the factory settings |

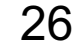

| Sensor Diagnosis | View the current electrode current in the S1 and S2       |
|------------------|-----------------------------------------------------------|
|                  | channels                                                  |
| Power On Probes  | When the power is cut off, this function can reset the    |
|                  | controller power supply                                   |
| Help information | After entering, scan the QR code to obtain the electronic |
|                  | instruction manual                                        |
| Factory setting  | -                                                         |

#### 3.2.18 Information

 $\boldsymbol{\langle}$ 

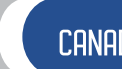

# CANADA

#### 3.3 Calibration Setup

Under the measurement interface, click to enter the calibration page:

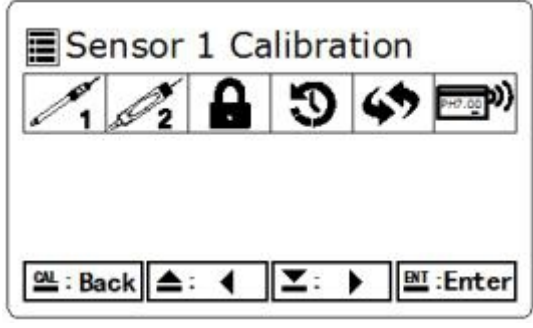

Figure 20. calibration page

The functions in the above figure are arranged as follows:

| icon | Function                | icon | Function                | icon | Function           | icon | Function            | icon | Function          | icon                      | Function            |
|------|-------------------------|------|-------------------------|------|--------------------|------|---------------------|------|-------------------|---------------------------|---------------------|
| 1    | Sensor 1<br>Calibration | 2 2  | Sensor 2<br>Calibration | 8    | password<br>set up | 3    | Automatic<br>return | 47   | factory<br>set up | Р <u>н7.00</u> <b>р))</b> | Calibration<br>card |

#### **3.3.1 Sensor 1 Calibration 3.3.1.1 pH Calibration page**

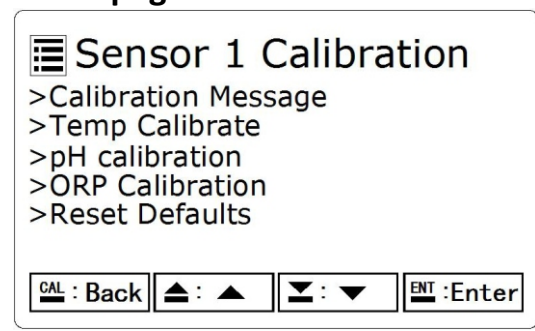

Figure 21 Sensor 1 Calibration page

| Name           | Function                                     |                                                              |  |  |
|----------------|----------------------------------------------|--------------------------------------------------------------|--|--|
| Calibration    | View the current electrode basic information |                                                              |  |  |
| Message        |                                              |                                                              |  |  |
| Temp Calibrate | Calibratio                                   | n temperature, with a precision of $0.1^\circ\!\!\mathbb{C}$ |  |  |
| рН             | 2 Point Any                                  | Any standard buffer can be used for Calibration              |  |  |
| Calibration    | Buffer                                       |                                                              |  |  |
|                | 2 Point TECH                                 | Any two standard buffers in 4.01,7.00,10.00                  |  |  |
|                | Buffer                                       | were used for Calibration                                    |  |  |
|                | 2 Point NIST                                 | Any two standard buffers in 4.01,6.86,9.18                   |  |  |
|                | Buffer                                       | were used for Calibration                                    |  |  |
|                | 3 Point Any                                  | Any standard buffer can be used for Calibration              |  |  |
|                | Buffer                                       |                                                              |  |  |
|                | 3 Point TECH                                 | The standard buffer of 4.01,7.00,10.00 were                  |  |  |
|                | Buffer                                       | used for Calibration                                         |  |  |
|                | 3 Point NIST                                 | Standard buffer of 4.01,6.86,9.18 were used for              |  |  |
|                | Buffer                                       | Calibration                                                  |  |  |
|                | Offset                                       | The deviation values were corrected                          |  |  |
| ORP            | Revised ORP with an accuracy of 1 mV         |                                                              |  |  |
| Calibration    |                                              |                                                              |  |  |
| Reset Defaults | Restore factory Calibration                  |                                                              |  |  |

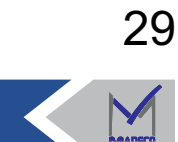

# 3.3.1.2 Cond Calibration page

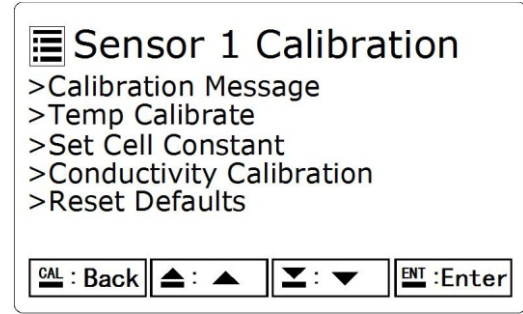

Figure 22 The Sensor 1 Calibration page

| Name              | Function                                     |                                                                                                    |  |  |
|-------------------|----------------------------------------------|----------------------------------------------------------------------------------------------------|--|--|
| Calibration       | View the current electrode basic information |                                                                                                    |  |  |
| Message           |                                              |                                                                                                    |  |  |
| Temp Calibrate    | Calibratio                                   | n temperature, with a precision of 0.1 $^\circ\!\!\!\!\!{ m C}$                                                                                                    |  |  |
| Set Cell Constant | Modifiable                                   | e, default 1, precision 0.0001                                                                                                    |  |  |
|                   | 1413uS/cm<br>STD Solution                    | Place the electrode into 1413 uS / cm standard solution and click Enter after the measured value is stable.                                                                     |  |  |
|                   | 84 uS/cm<br>STD Solution                     | Place the electrode into 84 uS / cm standard solution and click Enter after the measured value stabilizes.                                                                      |  |  |
|                   | 12.88mS/cm<br>STD Solution                   | Place the electrode into 12.88mS/cm standard solution and click Enter after the measured value stabilizes.                                                                      |  |  |
| Collibration      |                                              |                                                                                                    |  |  |
| Calibration       | Any STD<br>Solution<br>uS/cm                 | Put the electrode into this standard solution,<br>enter the standard value of the solution first,<br>and click Enter. After the measured value is<br>stable, click Enter again. |  |  |
|                   | Any STD                                      | Put the electrode into this standard solution,                                                                                                    |  |  |
|                   | Solution                                     | enter the standard value of the solution first,                                                                                                    |  |  |
|                   | mS/cm                                        | and click Enter. After the measured value is                                                                                                    |  |  |
|                   |                                              | stable, click Enter again.                                                                                                    |  |  |
|                   | Offset                                       | The deviation values were corrected                                                                                                    |  |  |
| Reset Defaults    | Restore factory Calibration                  |                                                                                                    |  |  |

 $\boldsymbol{<}$ 

#### 3.3.1.3 DO Calibration page

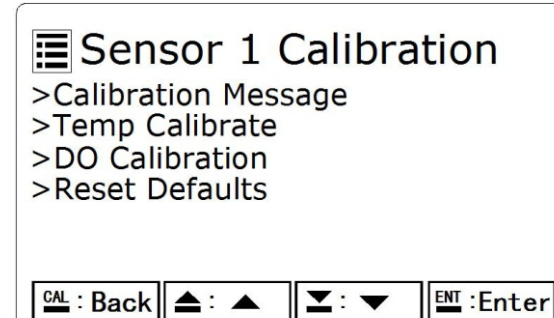

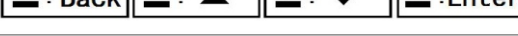

Figure 23 Sensor 1 Calibration page

| Name           | Functio                                      | on                                                             |  |
|----------------|----------------------------------------------|----------------------------------------------------------------|--|
| Calibration    | View the current electrode basic information |                                                                |  |
| Message        |                                              |                                                                |  |
| Temp Calibrate | Calibra                                      | tion temperature, with a precision of 0.1 $^\circ\!\mathrm{C}$ |  |
| DO Calibration | Air                                          | Put the electrode in air. After the measured value             |  |
|                | Calibrate                                    | is stable, click Enter.                                        |  |
|                | Zero Point                                   | Put the electrode in anaerobic water. After the                |  |
|                | Calibrate                                    | measured value is stable, click Enter.                         |  |
|                | Offset                                       | The deviation values were corrected                            |  |
| Reset Defaults | After recove                                 | ery, the slope is 1 and the deviation value is 0               |  |

#### 3.3.1.4 TSS Calibration page

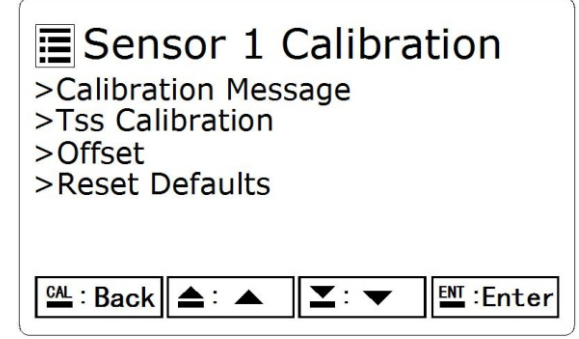

Figure 24 Sensor 1 Calibration page

| Name            | Function                                                                                                    |
|-----------------|----------------------------------------------------------------------------------------------------|
| Calibration     | View the current electrode basic information                                                                                                    |
| Message         |                                                                                                    |
| Tss Calibration | Place the electrode in the first point Calibration solution. After<br>the measured value is stable, click Enter and enter the standard<br>value of this Calibration solution. After completion, the<br>electrode is put into the second point Calibration solution.<br>After the measured value is stable, click Enter and enter the<br>standard value of the Calibration solution to complete the<br>two-point calibration. |
| Offset          | The deviation values were corrected                                                                                                    |
| Reset Defaults  | After recovery, the slope is 1 and the deviation value is 0                                                                                                    |

## 3.3.1.5 FTT Calibration page

Set the same as with the 3.3.1.4 TSS Calibration page

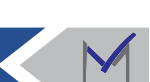

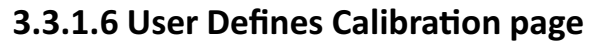

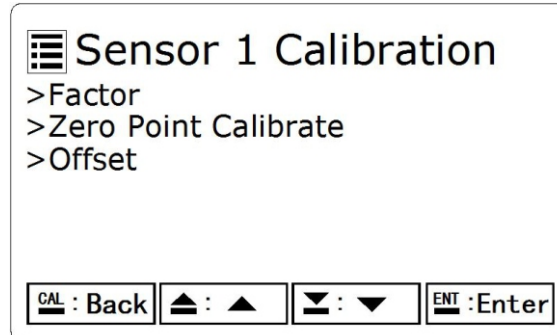

Figure 25 Sensor 1 Calibration page

| Name       | Function                                            |
|------------|-----------------------------------------------------|
| Factor     | measurement result=Factor*Current measurement value |
| Zero Point | Adjust the measurement zero point                   |
| Calibrate  |                                                     |
| Offset     | The deviation values were corrected                 |

Calibration principles:

measurement result=Factor\* (Current measurement value  $\pm$  Zero Point Calibrate)  $\pm$  Offset

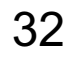

#### 3.3.2 Sensor 2 Calibration

The calibration mode is the same as the above 3.3.1 Sensor 1 calibration.

#### 3.3.3 Password

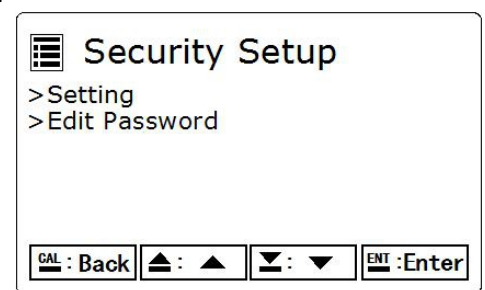

Figure 24. Security Settings

| Name          | Function                                               |  |
|---------------|--------------------------------------------------------|--|
| Setting       | Disable: This feature is not enabled                   |  |
|               | Enable: When enabled, enter the password when entering |  |
|               | the calibration setting.                               |  |
| Edit Password | Set up a new password                                  |  |

3.3.4 Return

|            | Aut             | o Re       | turn | Tir | ne         |
|------------|-----------------|------------|------|-----|------------|
| >Ac<br>>Re | tivatio<br>turn | on<br>Time |      |     |            |
|            |                 |            |      |     |            |
|            |                 |            |      |     |            |
| CAL :      | Back            | ▲: ▲       |      |     | ENT :Enter |

Figure 25 Auto-return to the settings

| Name        | Function                                                   |  |  |
|-------------|------------------------------------------------------------|--|--|
| Activation  | Inactivated: Cancel auto return function                   |  |  |
|             | Activation: After activation, automatically return to the  |  |  |
|             | measurement interface for a certain time without operation |  |  |
| Return Time | Set the return time interval                               |  |  |

#### **3.3.5 Reset Defaults**

Restore the controller Calibration interface factory settings.

#### 3.3.6 Calibration Card

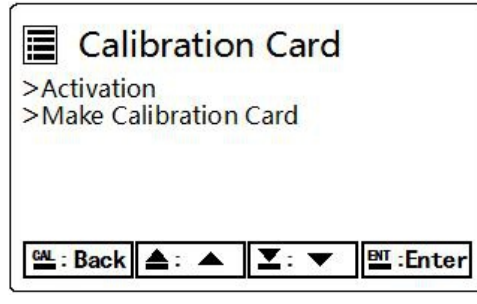

Figure 21 Calibration card page

| Name             | Function                                                          |
|------------------|-------------------------------------------------------------------|
| Activation       | Activation: open the credit card calibration function             |
|                  | Unactivated: turn off the credit card calibration function        |
| Make             | After selecting the information required to input the calibration |
| calibration card | card, put the NFC card close to the key area until it is          |
|                  | successfully displayed.                                           |

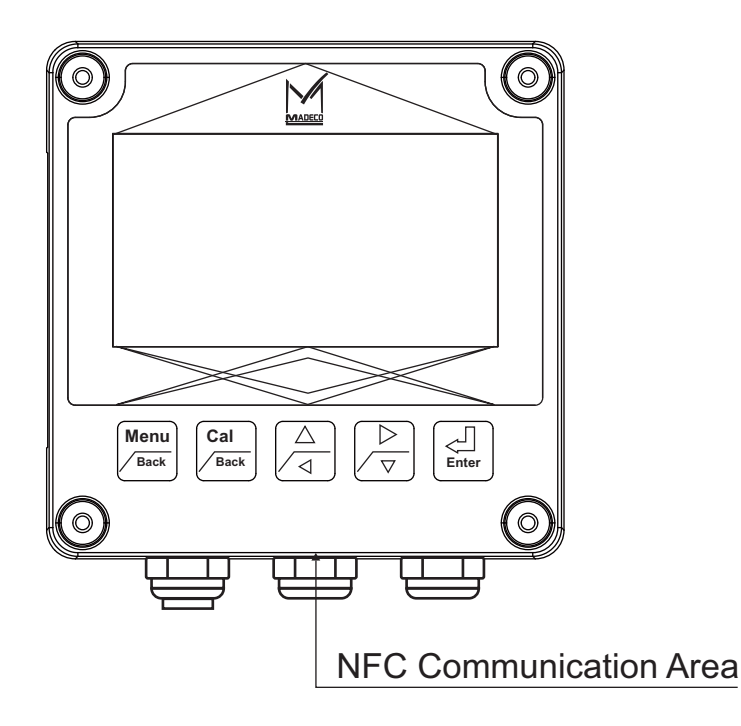

Calibration card style

Note: the distance between the Calibration card and the NFC communication area should be close to or less than 1mm.

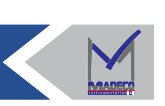

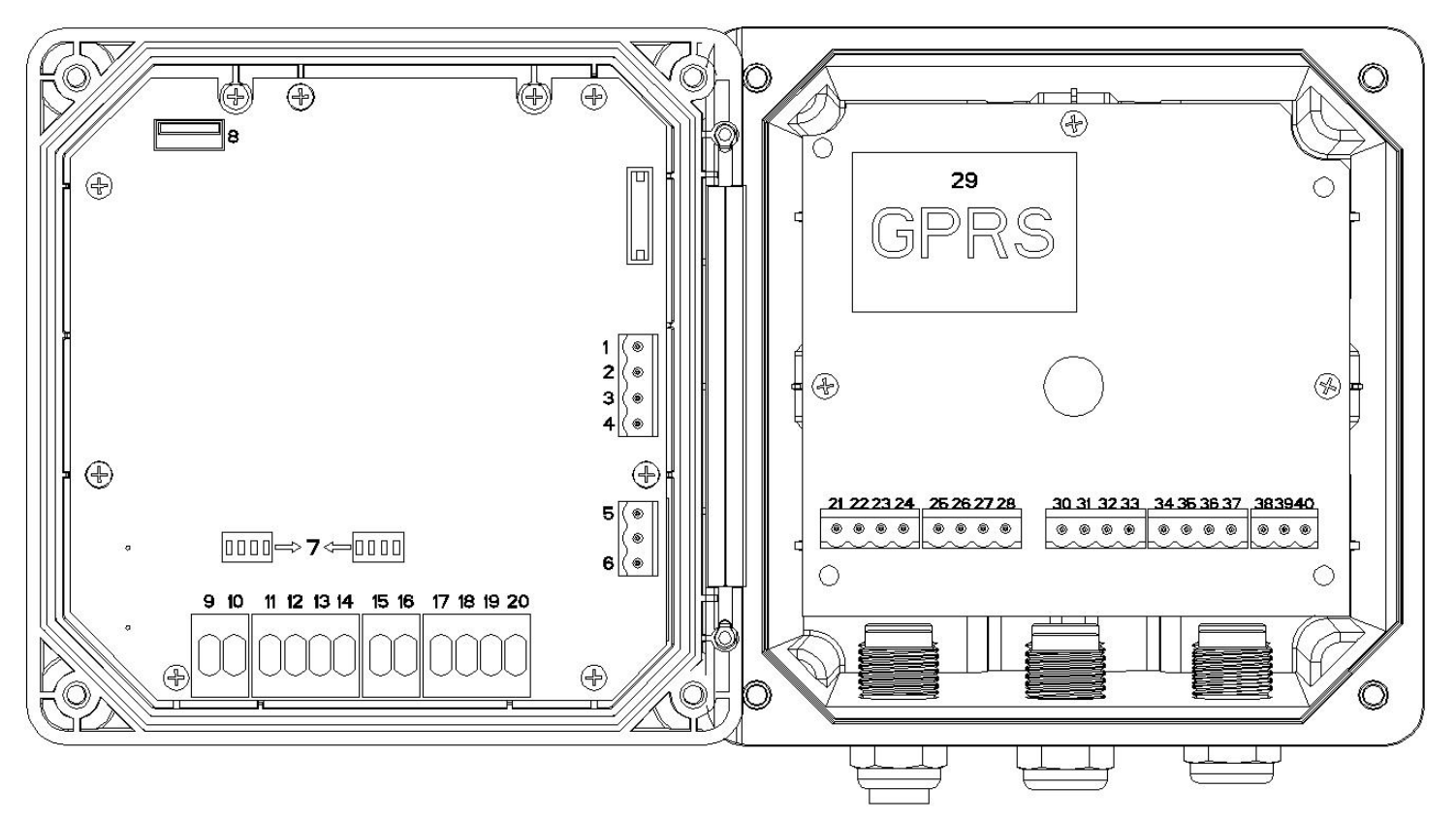

#### Appendix I: wiring diagram of the digital electrode controller

| Serial<br>number | Function           | Serial<br>number | Function    | Serial<br>number | Function    | Serial<br>number | Function  |
|------------------|--------------------|------------------|-------------|------------------|-------------|------------------|-----------|
| 1                | #1 loop<br>4-20mA+ | 9                | NC          | 21               | NC          | 30               | 4#Relay + |
| 2                | #1 loop<br>4-20mA- | 10               | NC          | 22               | NC          | 31               | 4#Relay - |
| 3                | #2 loop<br>4-20mA+ | 11               | Sensor 1 A  | 23               | NC          | 32               | 3#Relay + |
| 4                | #2 loop<br>4-20mA- | 12               | Sensor 1 B  | 24               | NC          | 33               | 3#Relay - |
| 5                | RS-485B            | 13               | Sensor 1 V+ | 25               | NC          | 34               | 2#Relay + |
| 6                | RS-485A            | 14               | Sensor 1 V- | 26               | NC          | 35               | 2#Relay - |
| 7                | Dial switch        | 15               | NC          | 27               | NC          | 36               | 1#Relay + |
| 8                | USB Socket         | 16               | NC          | 28               | NC          | 37               | 1#Relay - |
|                  |                    | 17               | Sensor 2 A  | 29               | GPRS Socket | 38               | E         |
|                  |                    | 18               | Sensor 2 B  |                  |             | 39               | VB(N)     |
|                  |                    | 19               | Sensor 2 V+ |                  |             | 40               | VA(L)     |
|                  |                    | 20               | Sensor 2 V- |                  |             |                  |           |

#### Pour:

Digitized electrodes include (digital pH, digital conductivity, digital dissolved oxygen, digital turbidity, digital COD and other electrodes)

Before connecting the electrode, check the dial switch and dial 1234 to ON.

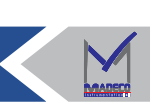

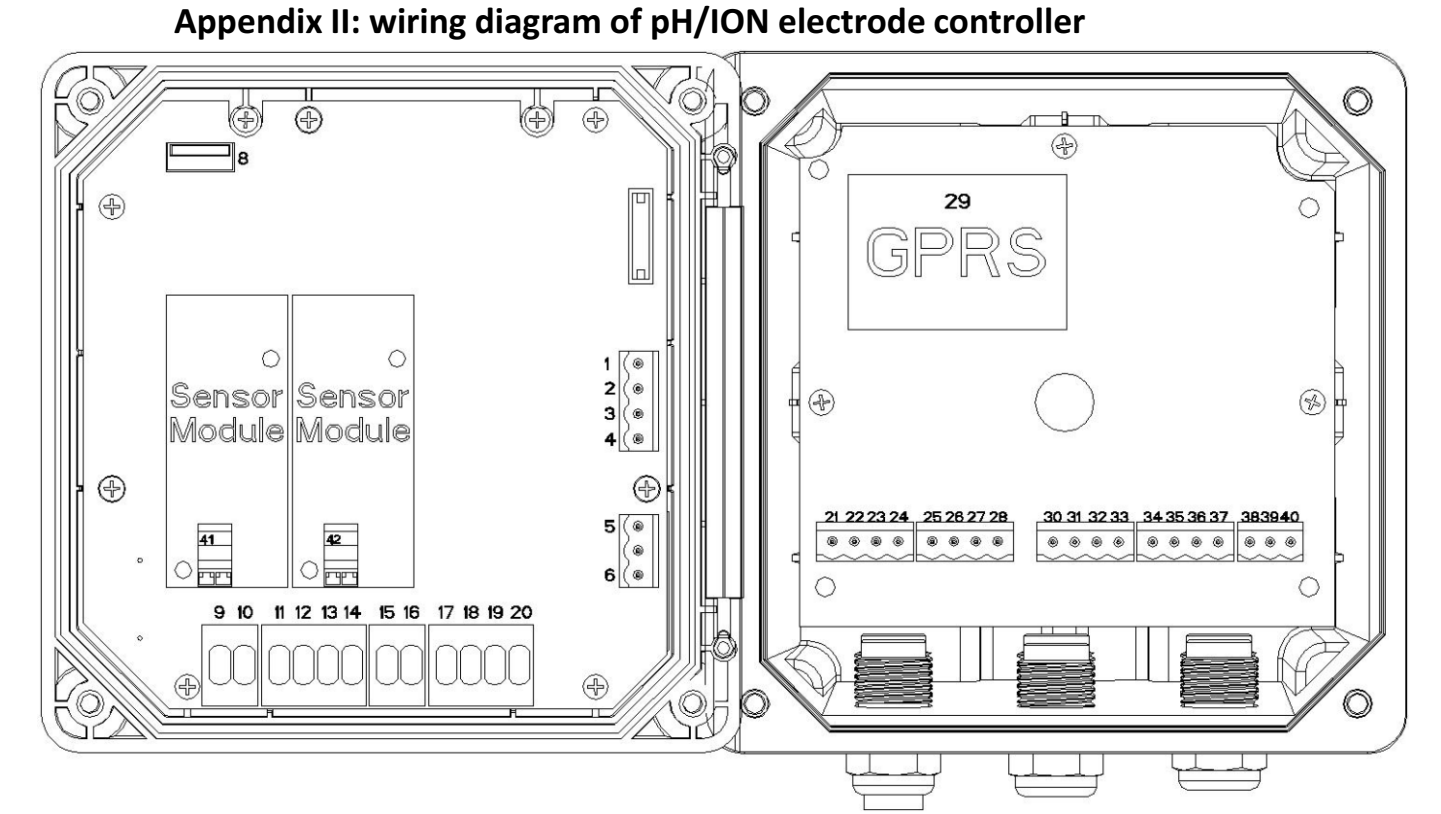

| Serial<br>number | Function           | Serial<br>number | Function         | Serial<br>number | Function    | Serial<br>number | Function  |
|------------------|--------------------|------------------|------------------|------------------|-------------|------------------|-----------|
| 1                | #1 loop<br>4-20mA+ | 9                | NC               | 21               | NC          | 30               | 4#Relay + |
| 2                | #1 loop<br>4-20mA- | 10               | NC               | 22               | NC          | 31               | 4#Relay - |
| 3                | #2 loop<br>4-20mA+ | 11               | Sensor 1 R       | 23               | NC          | 32               | 3#Relay + |
| 4                | #2 loop<br>4-20mA- | 12               | Sensor 1<br>SGND | 24               | NC          | 33               | 3#Relay - |
| 5                | RS-485B            | 13               | Sensor 1 T+      | 25               | NC          | 34               | 2#Relay + |
| 6                | RS-485A            | 14               | Sensor 1 T-      | 26               | NC          | 35               | 2#Relay - |
| 8                | USB Socket         | 15               | NC               | 27               | NC          | 36               | 1#Relay + |
| 41               | Sensor 1 G         | 16               | NC               | 28               | NC          | 37               | 1#Relay - |
| 42               | Sensor 2 G         | 17               | Sensor 2 R       | 29               | GPRS Socket | 38               | E         |
|                  |                    | 18               | Sensor 2<br>SGND |                  |             | 39               | VB(N)     |
|                  |                    | 19               | Sensor 2 T+      |                  |             | 40               | VA(L)     |
|                  |                    | 20               | Sensor 2 T-      |                  |             |                  |           |

Pour:

Before connecting the electrode, check the dial switch and dial 1234 to Off. (Because the dial switch will be covered by the module, the dial switch position will be set before leaving the factory, and this step will be ignored)

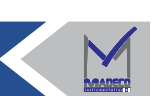

36

Email : Info@madecotech.com www.madecotech.com

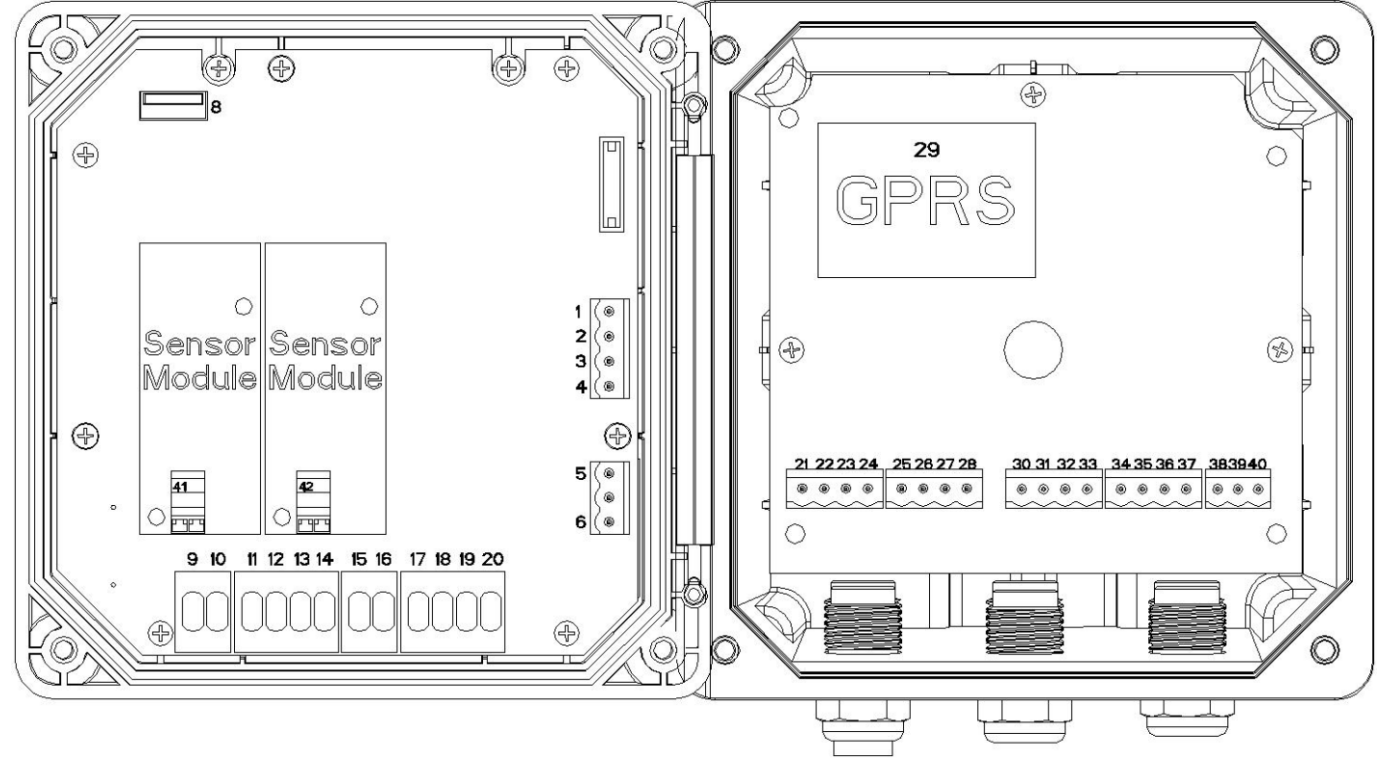

## Appendix III: wiring diagram of voltage and current electrode controller

| -                |                    |                  |                  |                  |             |                  | r         |
|------------------|--------------------|------------------|------------------|------------------|-------------|------------------|-----------|
| Serial<br>number | Function           | Serial<br>number | Function         | Serial<br>number | Function    | Serial<br>number | Function  |
| 1                | #1 loop<br>4-20mA+ | 9                | NC               | 21               | NC          | 30               | 4#Relay + |
| 2                | #1 loop<br>4-20mA- | 10               | NC               | 22               | NC          | 31               | 4#Relay - |
| 3                | #2 loop<br>4-20mA+ | 11               | Sensor 1 S-      | 23               | NC          | 32               | 3#Relay + |
| 4                | #2 loop<br>4-20mA- | 12               | Sensor 1<br>SGND | 24               | NC          | 33               | 3#Relay - |
| 5                | RS-485B            | 13               | Sensor 1 V+      | 25               | NC          | 34               | 2#Relay + |
| 6                | RS-485A            | 14               | Sensor 1 V-      | 26               | NC          | 35               | 2#Relay - |
| 8                | USB Socket         | 15               | NC               | 27               | NC          | 36               | 1#Relay + |
| 41               | Sensor 1 S+        | 16               | NC               | 28               | NC          | 37               | 1#Relay - |
| 42               | Sensor 2 S+        | 17               | Sensor 2 S-      | 29               | GPRS Socket | 38               | E         |
|                  |                    | 18               | Sensor 2<br>SGND |                  |             | 39               | VB(N)     |
|                  |                    | 19               | Sensor 2 V+      |                  |             | 40               | VA(L)     |
|                  |                    | 20               | Sensor 2 V-      |                  |             |                  |           |

#### Pour:

Before connecting the electrode, check the dial switch and dial 12 to ON and 34 to Off. (Because the dial switch will be covered by the module, the dial switch position will be set before leaving the factory, and this step will be ignored)

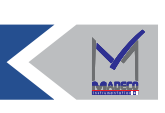

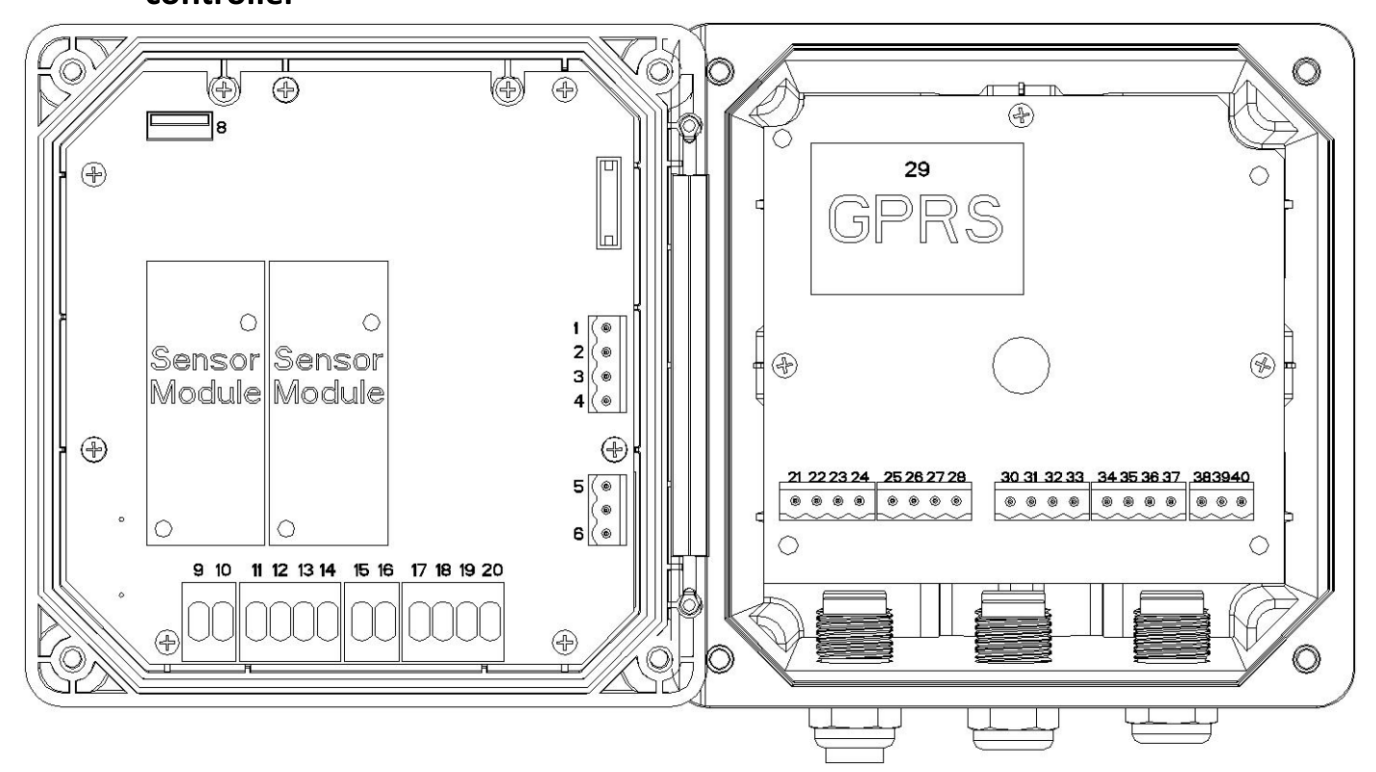

Appendix IV: The wiring diagram of the conductivity electrode controller

| Serial<br>number | Function           | Serial<br>number | Function           | Serial<br>number | Function    | Serial<br>number | Function  |
|------------------|--------------------|------------------|--------------------|------------------|-------------|------------------|-----------|
| 1                | #1 loop<br>4-20mA+ | 9                | Sensor 1 C1        | 21               | NC          | 30               | 4#Relay + |
| 2                | #1 loop<br>4-20mA- | 10               | Sensor 1 C2        | 22               | NC          | 31               | 4#Relay - |
| 3                | #2 loop<br>4-20mA+ | 11               | Sensor 1 C3        | 23               | NC          | 32               | 3#Relay + |
| 4                | #2 loop<br>4-20mA- | 12               | Sensor 1 C4        | 24               | NC          | 33               | 3#Relay - |
| 5                | RS-485B            | 13               | Sensor 1 TP        | 25               | NC          | 34               | 2#Relay + |
| 6                | RS-485A            | 14               | Sensor 1<br>Shield | 26               | NC          | 35               | 2#Relay - |
| 0                | LISP Socket        |                  |                    | 27               | NC          | 36               | 1#Relay + |
| 0                | USD SUCKEL         | 15               | Sensor 2 C1        | 28               | NC          | 37               | 1#Relay - |
|                  |                    | 16               | Sensor 2 C2        | 29               | GPRS Socket | 38               | E         |
|                  |                    | 17               | Sensor 2 C3        |                  |             | 39               | VB(N)     |
|                  |                    | 18               | Sensor 2 C4        |                  |             | 40               | VA(L)     |
|                  |                    | 19               | Sensor 2 TP        |                  |             |                  |           |
|                  |                    | 20               | Sensor 2<br>Shield |                  |             |                  |           |

#### Pour:

Before connecting the electrode, check the dial switch and dial 1234 to Off. (Because the dial switch will be covered by the module, the dial switch position will be set before leaving the factory, and this step will be ignored)

#### Appendix V:MODBUS registration information

a Communication instructions

| number | Label name                                                  | Register | Data type | length | R/W |
|--------|-------------------------------------------------------------|----------|-----------|--------|-----|
| 1      | Main measurement value in the first channel                 | 0        | Float     | 2      | R   |
| 2      | Secondary measurements in the first channel                 | 2        | Float     | 2      | R   |
| 3      | Main measurement value in the second channel                | 4        | Float     | 2      | R   |
| 4      | Secondary measurements in the second channel                | 6        | Float     | 2      | R   |
| 5      | Calculated results display value (for calculation function) | 8        | Float     | 2      | R   |

If the measurement parameter has no secondary measurement values, ignore this register, such as turbidity.

If the starting address is changed, the subsequent register addresses are sorted in order.

**b**、Communication setting requirements

Initial default configuration:

Baud rate: 9600, ID: 1, data bit: 8, stop bit: 1, no check bit.

| Data type is: Float CD | AB |
|------------------------|----|
|------------------------|----|

| Number | Communication<br>Settings Project | Communication setting requirements |
|--------|-----------------------------------|------------------------------------|
| 1      | protocol                          | MODBUS RTU                         |
| 2      | CRC Check                         | None/Odd/Even                      |
| 3      | Baud rate                         | 4800/9600/ 19200/38400             |
| 4      | stop bit                          | 1/2                                |
| 5      | address                           | 1~255 Can be set                   |
| 6      | Register Start Address            | Change according to demand         |
| 7      | Date Format                       | CDAB/DCBA/ABCD/BADC                |

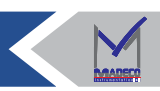